# Web Order and Invoice tréninkový materiál

| PŘIHLÁŠENÍ K APLIKACI WOI             | 2  |
|---------------------------------------|----|
| NÁKUPNÍ OBJEDNÁVKY – HLEDÁNÍ A ŘAZENÍ | 7  |
| FUNKCE NÁKUPNÍ OBJEDNÁVKY             | 14 |
| ZMĚNY NÁKUPNÍ OBJEDNÁVKY              | 29 |
| FAKTURY A ÚVĚRY                       | 37 |
| PROFIL DODAVATELE                     | 46 |
| SESTAVY PROTOKOLU                     | 47 |
|                                       |    |

## PŘIHLÁŠENÍ K APLIKACI WOI

Link: https://www-01.ibm.com/procurement/esi/

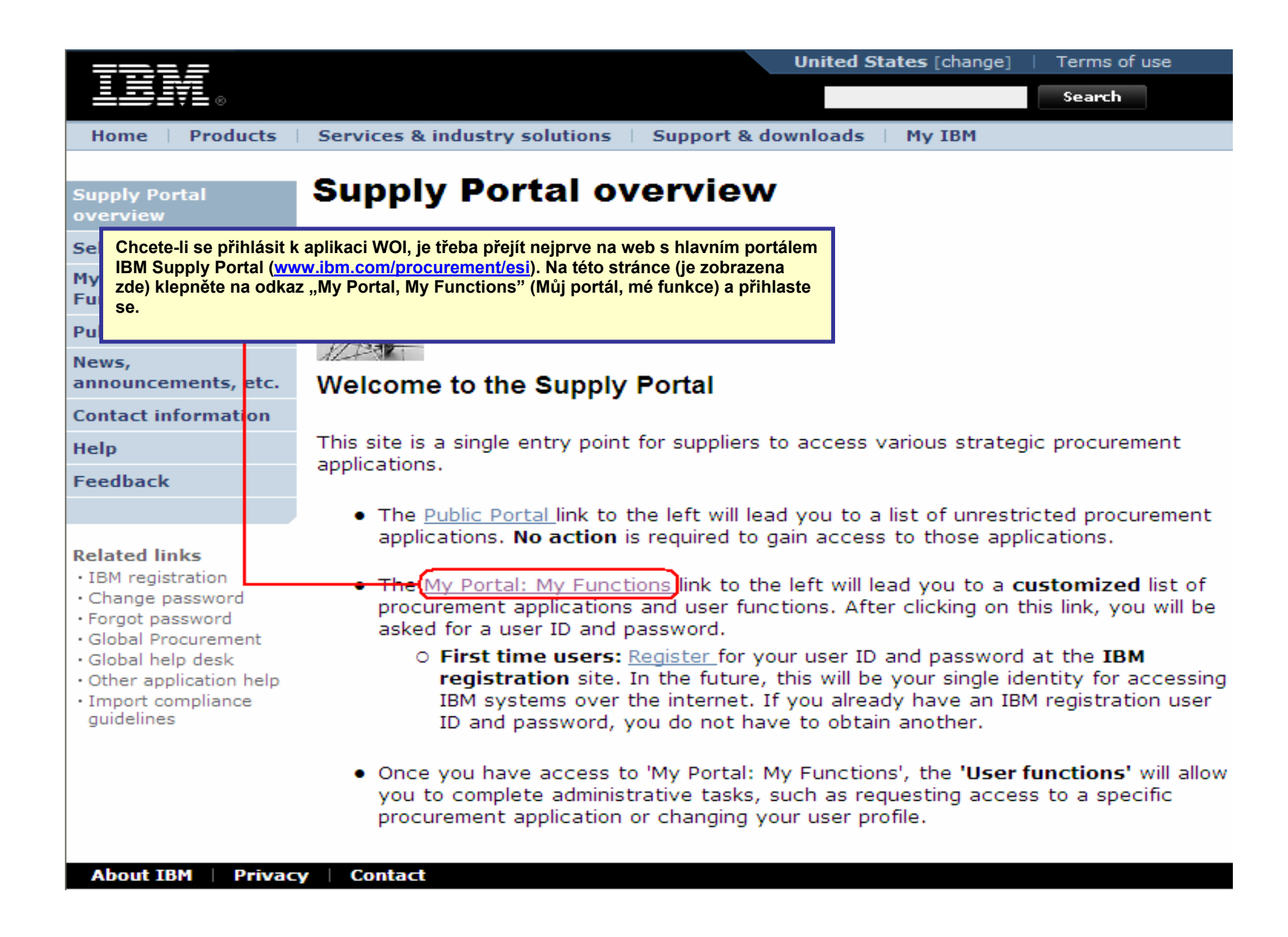

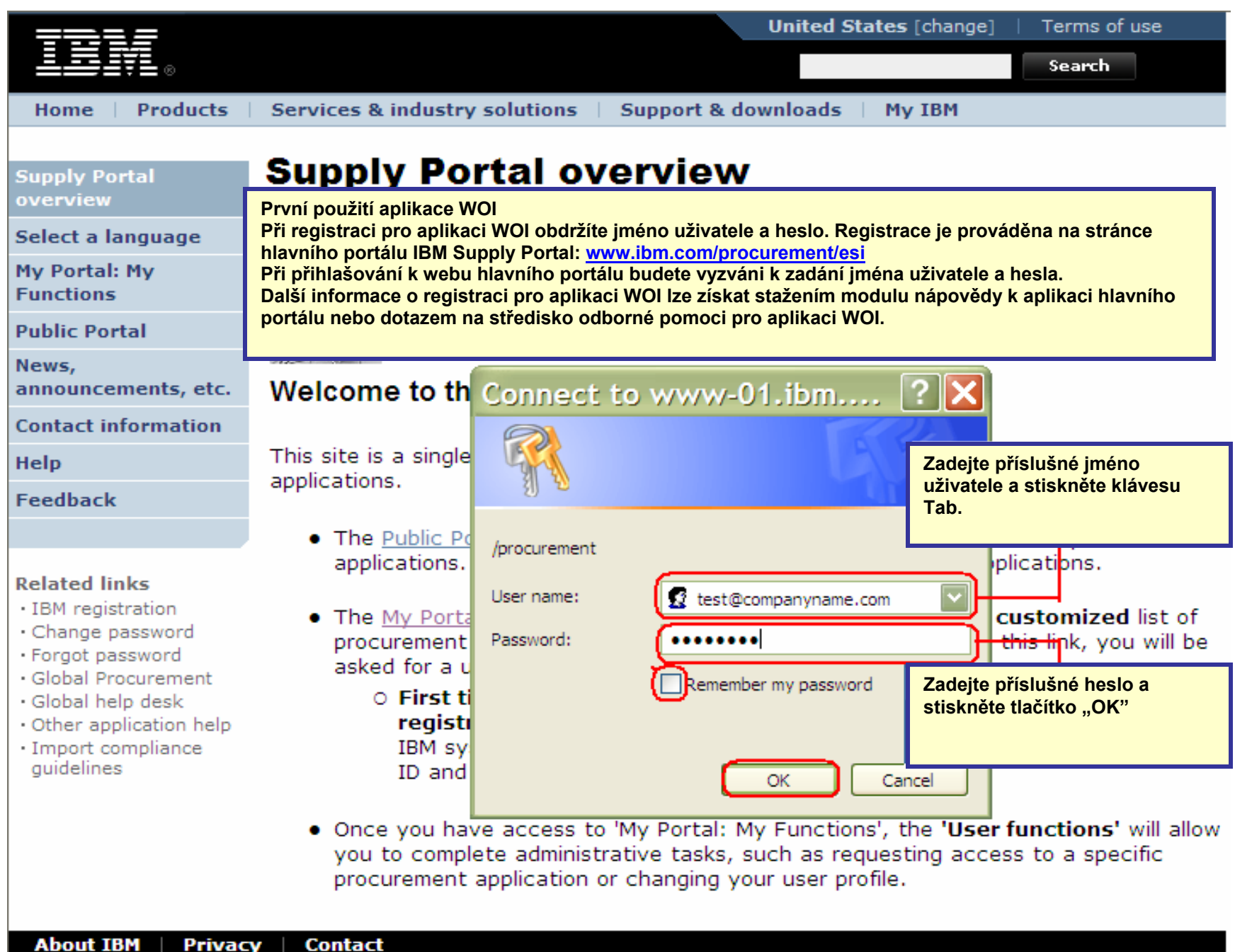

Privacy

Contact

| Home Products                                                                        | Services & industry                               | y solutions   Support                                                                    | & downloads My IBM                                                                                          |                                             |
|--------------------------------------------------------------------------------------|---------------------------------------------------|------------------------------------------------------------------------------------------|----------------------------------------------------------------------------------------------------|---------------------------------------------|
|                                                                                      | Supply Portal overview                            | N >                                                                                      |                                                                                                    |                                             |
| Supply Portal<br>overview                                                            | <b>My Portal</b>                                  | : My Functi                                                                              | ons                                                                                                    |                                             |
| Select a language                                                                    |                                                   |                                                                                          |                                                                                                    |                                             |
| My Portal: M Po přihláš<br>Functions na odkaz ,                                      | ení ke stránce hlavního<br>,Web Order and Invoice | o portálu klepněte<br>e" (Webová                                                         |                                                                                                    |                                             |
| Public Portal objednavk                                                              | a a faktura).                                     |                                                                                          |                                                                                                    |                                             |
| News,<br>announcements, etc.                                                         | Halle Test User                                   |                                                                                          |                                                                                                    |                                             |
| Contact information                                                                  | This is your custon                               | nized page of procure                                                                    | ment user functions and app                                                                                 | lications.                                  |
| Help                                                                                 | User functions                                    |                                                                                          |                                                                                                    |                                             |
| Feedback                                                                             | Function family                                   | Function                                                                                 | Function                                                                                                    |                                             |
|                                                                                      | Search                                            | Display Application                                                                      | n News • User                                                                                               |                                             |
| Related links                                                                        |                                                   | <u>Report Generatio</u>                                                                  | <u>n</u>                                                                                                    |                                             |
| IBM registration     Change password     Forgot password                             | User                                              | <ul> <li>Modify App Access</li> <li>Remove App, Acc</li> <li>Remove User from</li> </ul> | ess • Reque<br>ess • Update<br>m Portal                                                                     | <u>st App. Access</u><br>e Profile          |
| Global Procurement     Global help desk                                              | Applications                                      |                                                                                          | _                                                                                                    |                                             |
| <ul> <li>Other application help</li> <li>Import compliance<br/>guidelines</li> </ul> | Application name                                  |                                                                                          | Application description                                                                                     | Application<br>news/expanded<br>description |
|                                                                                      | Restricted/Unrestrict                             | ed                                                                                       |                                                                                                    |                                             |
|                                                                                      | Emptoris Sourcing                                 | <u>Portfolio</u>                                                                         | Emptoris Sourcing Portfolio<br>provides the solution for<br>Global Application for<br>Procurement Sourcing. | 口 <sub>News</sub>                           |
|                                                                                      | Supplier Resource                                 | Manager                                                                                  | SRM-Replenishment tool for<br>Packaging and non MRP<br>commodities                                          | P News                                      |
|                                                                                      | Supply Chain Proc                                 | ess Manager (SCPM)                                                                       | Strategic Web-based tool for<br>supply collaboration, supply<br>assessment and materials<br>replenishment   | G <sub>News</sub>                           |
|                                                                                      | Enrollable                                        |                                                                                          |                                                                                                    |                                             |
|                                                                                      | Web Order and Inv                                 | voice                                                                                    | Web Order and Invoice                                                                                       | 🛱 <u>News</u>                               |

| <b>TT</b> ]                                                                                                    |                                                                                                    |                                                                                                    | Irelar                                                                                                    | nd [chang                                                                    | ge]   Terms of us             |
|----------------------------------------------------------------------------------------------------|----------------------------------------------------------------------------------------------------|----------------------------------------------------------------------------------------------------|----------------------------------------------------------------------------------------------------|------------------------------------------------------------------------------|-------------------------------|
| ······································                                                                                                    |                                                                                                    |                                                                                                    |                                                                                                    |                                                                              | Search                        |
| Home Products                                                                                                    | Services & indust                                                                                                    | try solutions                                                                                                 | Support & downloads                                                                                                    | My acco                                                                      | unt                           |
|                                                                                                    | Global procurement                                                                                                    | > Procurement                                                                                                 | portal >                                                                                                    |                                                                              |                               |
| Web Order and                                                                                                    | Web Orde                                                                                                    | r and Inv                                                                                                    | oice (WOI)                                                                                                    |                                                                              |                               |
| News                                                                                                    | Welcomenewuser                                                                                                    | @company.com                                                                                                  | nto WOI                                                                                                    |                                                                              |                               |
| WOI terms and conditions                                                                                                    | If you are not new                                                                                                    | user@company                                                                                                  | .com <u>click here</u> to return t                                                                                                    | o the                                                                        |                               |
| Purchase orders                                                                                                    | supply portai                                                                                                    |                                                                                                    |                                                                                                    |                                                                              |                               |
| Invoices and credits                                                                                                    | Při prvním přístupu                                                                                                    | aplikaci WOI se z                                                                                             | zobrazí výzva k přijetí podmínel                                                                                                    | c použití a                                                                  | poslední smlouvy              |
| Rejected invoices                                                                                                    | o outsourcingu fakt                                                                                                    | urace. Mějte na p                                                                                             | aměti na následující informace                                                                                                    |                                                                              | ,,                            |
| Remittance advices                                                                                                    | Pro přijetí podm                                                                                                    | línek je potřebná                                                                                             | příslušná úroveň přístupových                                                                                                    | oprávněn                                                                     | Í.<br>Nědy is třeba           |
| Protocol reports                                                                                                    | přijmout nej                                                                                                    | novější verzi pod                                                                                             | mínek.                                                                                                    |                                                                              | e. vzuy je třeba              |
| Invoice outsourcing agreement                                                                                                    | Všichni dodavat<br>přístup k ap                                                                                                    | telé společnosti l<br>likaci WOI.                                                                             | BM musí přijmout podmínky, ak                                                                                                    | oy se moh                                                                    | li registrovat pro            |
| Supplier profile                                                                                                    | Máte-li dotaz týk                                                                                                    | ající se podmíne                                                                                              | k, obraťte se na středisko odbo                                                                                                    | rné pomo                                                                     | ci pro aplikaci WOI.          |
| Customer care                                                                                                    |                                                                                                    |                                                                                                    |                                                                                                    |                                                                              |                               |
| Feedback                                                                                                    | i l                                                                                                    |                                                                                                    |                                                                                                    |                                                                              |                               |
|                                                                                                    |                                                                                                    |                                                                                                    |                                                                                                    |                                                                              |                               |
| Help                                                                                                    |                                                                                                    |                                                                                                    |                                                                                                    |                                                                              |                               |
| Help<br>Contacts                                                                                                    | Purchase orders                                                                                                    |                                                                                                    |                                                                                                    | -                                                                            | workstation to                |
| Help<br>Contacts<br>Glossary                                                                                                    | Purchase orders<br>Sort, search, list                                                                                                    | Po přijetí podmí<br>aplikace WOI (d                                                                           | ínek se zobrazí obrazovka<br>odavatel).                                                                                                    | plier                                                                        | workstation to<br>access WOI. |
| Help<br>Contacts<br>Glossary<br>Resource links                                                                                                    | Purchase orders<br>Sort, search, list<br>and print purcha:<br>create advance :                                                                                                    | Po přijetí podmí<br>aplikace WOI (d                                                                           | ínek se zobrazí obrazovka<br>odavatel).                                                                                                    | plier                                                                        | workstation to<br>access WOI. |
| Help<br>Contacts<br>Glossary<br>Resource links<br>Purchase order<br>terms and conditions                                                                                                    | Purchase orders<br>Sort, search, list<br>and print purchas<br>create advance s<br>notifications and<br>purchase orders.                                                                                                    | Po přijetí podmí<br>aplikace WOI (d                                                                           | ínek se zobrazí obrazovka<br>odavatel).<br>Send comments or ques                                                                                                    | plier<br>tions to                                                            | workstation to<br>access WOI. |
| Help<br>Contacts<br>Glossary<br>Resource links<br>Purchase order<br>terms and conditions                                                                                                    | Purchase orders<br>Sort, search, list<br>and print purchas<br>create advances<br>notifications and<br>purchase orders.<br>Invoices and credit                                                                                                    | Po přijetí podmí<br>aplikace WOI (d                                                                           | inek se zobrazi obrazovka<br>odavatel).<br>Send comments or ques<br>the site managers.                                                                                                    | plier<br>tions to                                                            | workstation to<br>access WOI. |
| Help<br>Contacts<br>Glossary<br>Resource links<br>Purchase order<br>terms and conditions<br>Related links<br>• Supply portal<br>• IBM Privacy<br>Statement<br>• Instructions for                   | Purchase orders<br>Sort, search, list<br>and print purchas<br>create advance s<br>notifications and<br>purchase orders.<br>Invoices and credit<br>Sort, search, list,<br>default or draft),<br>submit, print, and<br>invoices. Also cre<br>from scratch.                                                                      | Po přijetí podmi<br>aplikace WOI (d<br>save (as<br>update,<br>delete<br>ate invoices                          | inek se zobrazí obrazovka<br>odavatel).<br>Send comments or ques<br>the site managers.<br>Help<br>Get help in using WOI, ir<br>overview information on<br>application and a "how t<br>index.                                                                                                  | plier<br>tions to<br>ncluding<br>the<br>to"                                  | workstation to<br>access WOI. |
| Help<br>Contacts<br>Glossary<br>Resource links<br>Purchase order<br>terms and conditions<br>Related links<br>• Supply portal<br>• IBM Privacy<br>Statement<br>• Instructions for<br>exports to IBM | Purchase orders<br>Sort, search, list<br>and print purchas<br>create advance s<br>notifications and<br>purchase orders.<br>Invoices and credit<br>Sort, search, list,<br>default or draft),<br>submit, print, and<br>invoices. Also cre-<br>from scratch.<br>Rejected invoices<br>Sort, search, list,<br>print rejected invoi | Po přijetí podmi<br>aplikace WOI (d<br>save (as<br>update,<br>delete<br>ate invoices<br>delete, and<br>pices. | inek se zobrazí obrazovka<br>odavatel).<br>Send comments or ques<br>the site managers.<br>Help<br>Get help in using WOI, in<br>overview information on<br>application and a "how t<br>index.<br>Contacts<br>View information about I<br>contact people for assis<br>additional information or | plier<br>tions to<br>ncluding<br>the<br>to"<br>how to<br>stance or<br>n WOI. | workstation to<br>access WOI. |

## NÁKUPNÍ OBJEDNÁVKY – HLEDÁNÍ A ŘAZENÍ

|                                                                                                    |                                          |                                                                                                    | Ireland [chang                                                                                                  | e]   Terms of use                      |
|----------------------------------------------------------------------------------------------------|------------------------------------------|----------------------------------------------------------------------------------------------------|----------------------------------------------------------------------------------------------------|----------------------------------------|
|                                                                                                    |                                          |                                                                                                    |                                                                                                    | Search                                 |
| Home Products                                                                                                    | Serv                                     | ices & industry solutions                                                                                          | Support & downloads 👘 My accou                                                                                  | int                                    |
|                                                                                                    | Globa                                    | l procurement > Procurement p                                                                                      | ortal >                                                                                                    |                                        |
| Web Order and<br>Invoice (WOI)                                                                                    | We                                       | eb Order and Invo                                                                                                  | pice (WOI)                                                                                                    |                                        |
| News                                                                                                    | Welo                                     | omenewuser@company.comt                                                                                            | to WOI                                                                                                    |                                        |
| WOI terms and conditions                                                                                          | If yo<br>supp                            | Aktuálně je zobrazena domovsk<br>objednávkou, klepněte na volbu                                                    | a stránka aplikace WOI. Chcete-li začít p<br>⊨"Nákupní objednávky".                                             | racovat s nákupní                      |
| Purchase orders                                                                                                   | Web                                      | Upozornění: Nákupní objednávk                                                                                      | ky i změny nákupních objednávek jsou o                                                                          | značovány výrazem                      |
| Invoices and credits                                                                                              | for p                                    | "nákupní objednávky"                                                                                               |                                                                                                    |                                        |
| Rejected invoices                                                                                                 | mana                                     | gement of generated purcha                                                                                         | ase orders. It also allows                                                                                      | privacy, once you                      |
| Remittance advices                                                                                                | suppl                                    | liers to invoice for goods and                                                                                     | d services.                                                                                                    | WOT you must shut                      |
| Protocol reports                                                                                                  | Late                                     | st news items                                                                                                    |                                                                                                    | down all web                           |
| Invoice outsourcing<br>agreement                                                                                  | There                                    | e is no current news to repo                                                                                       | rt.                                                                                                    | browser windows so<br>that you will be |
| Supplier profile                                                                                                  | Site                                     | navigation                                                                                                    |                                                                                                    | logged off the IBM                     |
| Customer care                                                                                                    | WOL                                      | terms and conditions                                                                                               | Invoice outsourcing agreement                                                                                   | system, Otherwise,                     |
| Feedback                                                                                                    | View                                     | and print WOI terms and                                                                                            | View and print invoice                                                                                          | some other person                      |
| Help                                                                                                    | condi                                    | itions.                                                                                                    | outsourcing agreement.                                                                                          | could use your                         |
| Contacts                                                                                                    | Purch                                    | ase orders                                                                                                    | Supplier profile                                                                                                | workstation to<br>access WOL           |
| Glossary                                                                                                    | Sort,                                    | search, list, accept, reject                                                                                       | View and change your supplier                                                                                   |                                        |
| Resource links                                                                                                    | creat                                    | e advance shipment                                                                                                 | profile.                                                                                                    |                                        |
| Purchase order<br>terms and conditions                                                                            | notifi<br>purch                          | cations and invoices from<br>nase orders.                                                                          | Feedback<br>Send comments or questions to                                                                       |                                        |
|                                                                                                    | Invoid                                   | ces and credits                                                                                                    | the site managers.                                                                                              |                                        |
| Related links <ul> <li>Supply portal</li> <li>IBM Privacy</li> <li>Statement</li> <li>Instructions for</li> </ul> | Sort,<br>defau<br>subm<br>invoid<br>from | search, list, save (as<br>alt or draft), update,<br>it, print, and delete<br>ces. Also create invoices<br>scratch. | Help<br>Get help in using WOI, including<br>overview information on the<br>application and a "how to"<br>index. |                                        |
| exports to IBM                                                                                                    | Rejec<br>Sort,<br>print                  | ted invoices<br>search, list, delete, and<br>rejected invoices.                                                    | Contacts<br>View information about how to<br>contact people for assistance or<br>additional information on WOI  |                                        |
|                                                                                                    | Remit<br>Sort,                           | tance advices<br>search, list, delete, and                                                                         | Glossary                                                                                                    |                                        |

| =====                                                                                                    |         |                  |                        |                   | I                                | <b>reland</b> [ change            | ]   Term             | s of use                                    |           |
|----------------------------------------------------------------------------------------------------|---------|------------------|------------------------|-------------------|----------------------------------|-----------------------------------|----------------------|---------------------------------------------|-----------|
| ▋▋▋₹₽                                                                                                    |         |                  |                        |                   |                                  |                                   |                      | Search                                      |           |
| Home Products                                                                                                 | Service | s & industry sol | utions   Sup           | port & downloa    | ids   My acco                    | unt                               |                      |                                             |           |
|                                                                                                    | Global  | procurement >    | Procurement p          | ortal > Web Or    | der and Invoice                  | (WOI) >                           |                      |                                             |           |
| Web Order and Invoice<br>(WOI)                                                                                | Pur     | rchase c         | orders                 | V<br>P            | rámci aplikace<br>omocí funkcí h | e WOI jsou k di<br>Iledání můžete | ispozici<br>nalézt p | funkce hleda<br>ožadované                   | ání.      |
| News                                                                                                    | Talaat  |                  |                        | de                | okumenty.                        |                                   |                      |                                             |           |
| WOI terms and<br>conditions                                                                                   | list of | purchase orde    | ate search crit<br>rs. | eria below        |                                  |                                   |                      |                                             |           |
| Purchase orders                                                                                               |         |                  |                        |                   |                                  |                                   |                      |                                             |           |
| Invoices and credits                                                                                          | Sear    | ch on            |                        | Search for        |                                  |                                   |                      |                                             |           |
| Rejected invoices                                                                                             | Stat    | us               | ×                      | Not viewed        | Go Help                          |                                   |                      |                                             |           |
| Remittance advices                                                                                            |         |                  |                        |                   |                                  |                                   |                      |                                             |           |
| Protocol reports                                                                                              |         | Open 🛛 🔁 Vi      | ew printer fr          | iendly Help       |                                  |                                   |                      |                                             |           |
| Invoice outsourcing agreement                                                                                 | •       | Simulate crea    | te invoice fr          | om purchase       | order                            |                                   |                      |                                             |           |
| Supplier profile                                                                                              |         |                  |                        |                   |                                  | Help                              |                      |                                             |           |
| Customer care                                                                                                 | Purc    | hase order se    | earch results          | ;                 |                                  | Holp                              |                      |                                             |           |
| Feedback                                                                                                    |         | Purchase 🔺       | Supplier 🔺             | Buving 🔺          | Original                         | Last 🔺                            | Status               | Accepted                                    | Invoicing |
| Help                                                                                                    |         | order 🖕          | number 🖕               | company _         | purchase 🖕                       | change 🖕                          |                      | purchase<br>order item                      | status    |
| Contacts                                                                                                    |         | number           |                        | name              | date                             | uate                              |                      | changes                                     |           |
| Glossary                                                                                                    | 0       | 4601930214       | 1000236178             | IBM France        | 11/Oct/2007                      | 24/Dec/2007                       | Not                  | 0 item(s)                                   |           |
| Resource links                                                                                                |         |                  |                        | GP                | at 01:00                         | at 20:37                          | viewed               | accepted<br>of 2 Item                       |           |
| Purchase order terms                                                                                          |         |                  |                        |                   |                                  |                                   |                      | total                                       |           |
|                                                                                                    | 0       | 4601976352       | 1000236178             | IBM France        | 02/Jan/2008                      |                                   | Not                  | 0 item(s)                                   |           |
| Related links                                                                                                 |         |                  |                        | GP                | at 01:00                         |                                   | viewed               | of 1 Item<br>total                          |           |
| <ul> <li>IBM Privacy Statement</li> <li>Supply portal</li> <li>Instructions for exports<br/>to IBM</li> </ul> | 0       | 4602026757       | 1000018468             | IBM Germany<br>GP | 11/Mar/2008<br>at 01:00          | 12/Mar/2008<br>at 16:50           | Not<br>viewed        | 0 item(s)<br>accepted<br>of 9 Item<br>total |           |

| <b>==::</b> :                                                                                                 |               |                                 |                        |                     | Ir                      | eland [ change          | ]   Term      | s of use                           |          |
|----------------------------------------------------------------------------------------------------|---------------|---------------------------------|------------------------|---------------------|-------------------------|-------------------------|---------------|------------------------------------|----------|
| ▋▋▋▋▓▋⊚                                                                                                    |               |                                 |                        |                     |                         |                         |               | Search                             |          |
| Home Products                                                                                                 | Service       | s & industry sol                | utions   Sup           | port & download     | ds   My accou           | unt                     |               |                                    |          |
|                                                                                                    | Global        | procurement >                   | Procurement p          | ortal > Web Ord     | er and Invoice          | (WOI) >                 |               |                                    |          |
| Web Order and Invoice<br>(WOI)                                                                                | Pur           | chase c                         | orders                 |                     |                         |                         |               |                                    |          |
| News                                                                                                    |               |                                 |                        |                     | Pole: Tato fu           | inkce umožňuj           | e prohlee     | dávat                              |          |
| WOI terms and conditions                                                                                      | list of       | purchase orde                   | ate search crit<br>rs. | eria below in or    | konkrétní po<br>datum). | le v rámci dok          | umentů (      | například                          |          |
| Purchase orders                                                                                               | -             |                                 |                        |                     |                         |                         |               |                                    |          |
| Invoices and credits                                                                                          | Sear          | ch on                           |                        | Search for          |                         |                         |               |                                    |          |
| Rejected invoices                                                                                             | State         | us<br>et all                    | ×                      | Not viewed 🔽        | Go Help                 |                         |               |                                    |          |
| Remittance advices                                                                                            | Purch         | hase order num                  | ber                    |                     |                         |                         |               |                                    |          |
| Protocol reports                                                                                              | Supp          | olier number<br>na company na   | me r                   | i <b>endly</b> Help |                         |                         |               |                                    |          |
| Invoice outsourcing<br>agreement                                                                              | Corp<br>Origi | oration name<br>nal purchase or | der date               | om purchase o       | order                   |                         |               |                                    |          |
| Supplier profile                                                                                              | Last<br>Statu | change date<br>Is               |                        |                     |                         | Help                    |               |                                    |          |
| Customer care                                                                                                 | Purc          | hase order se                   | earch results          |                     |                         | Пер                     |               |                                    |          |
| Feedback                                                                                                    |               | Durchase .                      | Supplier .             | Runing              | Original                | last .                  | Status        | Accented                           | Invoicin |
| Help                                                                                                    |               | order _                         | number 🖕               | company 🖕           | purchase 🖕              | change                  | 510105        | purchase                           | status   |
| Contacts                                                                                                    |               | number                          |                        | name                | order<br>date           | date                    |               | changes                            |          |
| Glossary                                                                                                    |               | 4601930214                      | 1000236178             | IBM France          | 11/Oct/2007             | 24/Dec/2007             | Not           | 0 item(s)                          |          |
| Resource links                                                                                                |               |                                 |                        | GP                  | at 01:00                | at 20:37                | viewed        | accepted                           |          |
| Purchase order terms                                                                                          |               |                                 |                        |                     |                         |                         |               | total                              |          |
|                                                                                                    | 0             | 4601976352                      | 1000236178             | IBM France<br>GP    | 02/Jan/2008<br>at 01:00 |                         | Not<br>viewed | 0 item(s)<br>accepted<br>of 1 Item |          |
| Related links                                                                                                 |               |                                 |                        |                     |                         |                         |               | total                              |          |
| <ul> <li>IBM Privacy Statement</li> <li>Supply portal</li> <li>Instructions for exports<br/>to IBM</li> </ul> | 0             | 4602026757                      | 1000018468             | IBM Germany<br>GP   | 11/Mar/2008<br>at 01:00 | 12/Mar/2008<br>at 16:50 | Not<br>viewed | 0 item(s)<br>accepted<br>of 9 Item |          |

## Hodnota – zadejte konkrétní parametry hledání

| ====                                                                            |         |                  |                |                   | Ir                      | eland [ change          | ₂]   Term     | s of use                                    |           |
|---------------------------------------------------------------------------------|---------|------------------|----------------|-------------------|-------------------------|-------------------------|---------------|---------------------------------------------|-----------|
| ▋▋▋▓▌◎                                                                          |         |                  |                |                   |                         |                         |               | Sea <del>r</del> ch                         |           |
| Home Products                                                                   | Service | s & industry sol | utions   Sup   | port & download   | ds   My accou           | unt                     |               |                                             |           |
|                                                                                 | Global  | procurement >    | Procurement p  | ortal > Web Ord   | er and Invoice          | (WOI) >                 |               |                                             |           |
| Web Order and Invoice<br>(WOI)                                                  | Pur     | rchase c         | orders         | Jodnota: Tato f   |                         | io zvolit pobo          | zadat ko      | nkrótní nara                                | motry     |
| News                                                                            | Ident   | if the personal  | rte coarch P   | iledání. V tomto  | o příkladu funk         | ce hledání vrá          | tí pouze      | "zobrazené"                                 | nákupní   |
| WOI terms and<br>conditions                                                     | list of | purchase orde    | rs.            | objednávky.       |                         |                         |               |                                             |           |
| Purchase orders                                                                 |         |                  |                |                   | <b>`</b>                |                         |               |                                             |           |
| Invoices and credits                                                            | Sear    | ch on            |                | Search for        |                         |                         |               |                                             |           |
| Rejected invoices                                                               | Stat    | us               | ×              | Not viewed        | Go Help                 |                         |               |                                             |           |
| Remittance advices                                                              |         |                  |                | Viewed            |                         |                         |               |                                             |           |
| Protocol reports                                                                | - 🖸 (   | Open 🛛 🔁 Vie     | ew printer fr  | iendly Help       |                         |                         |               |                                             |           |
| Invoice outsourcing<br>agreement                                                | •       | Simulate crea    | te invoice fro | om purchase o     | order                   |                         |               |                                             |           |
| Supplier profile                                                                |         |                  |                |                   |                         | Help                    |               |                                             |           |
| Customer care                                                                   | Purc    | hase order se    | earch results  | ;                 |                         | Holp                    |               |                                             |           |
| Feedback                                                                        |         | Purchase 🔺       | Supplier 🔺     | Buying            | Original 🔺              | Last 🔥                  | Status        | Accepted                                    | Invoicing |
| Help                                                                            |         | order 🖕          | number 🖕       | company 🖕         | purchase 🖕              | change                  |               | purchase                                    | status    |
| Contacts                                                                        |         | number           |                | name              | date                    | date                    |               | changes                                     |           |
| Glossary                                                                        | 0       | 4601930214       | 1000236178     | IBM France        | 11/Oct/2007             | 24/Dec/2007             | Not           | 0 item(s)                                   |           |
| Resource links                                                                  | $\cup$  |                  |                | GP                | at 01:00                | at 20:37                | viewed        | accepted<br>of 2 Item                       |           |
| Purchase order terms<br>and conditions                                          |         |                  |                |                   |                         |                         |               | total                                       |           |
| Related links                                                                   | 0       | 4601976352       | 1000236178     | IBM France<br>GP  | 02/Jan/2008<br>at 01:00 |                         | Not<br>viewed | 0 item(s)<br>accepted<br>of 1 Item<br>total |           |
| IBM Privacy Statement     Supply portal     Instructions for exports     to IBM | 0       | 4602026757       | 1000018468     | IBM Germany<br>GP | 11/Mar/2008<br>at 01:00 | 12/Mar/2008<br>at 16:50 | Not<br>viewed | 0 item(s)<br>accepted<br>of 9 Item<br>total |           |

#### Záhlaví sloupců – základní informace o nákupních objednávkách

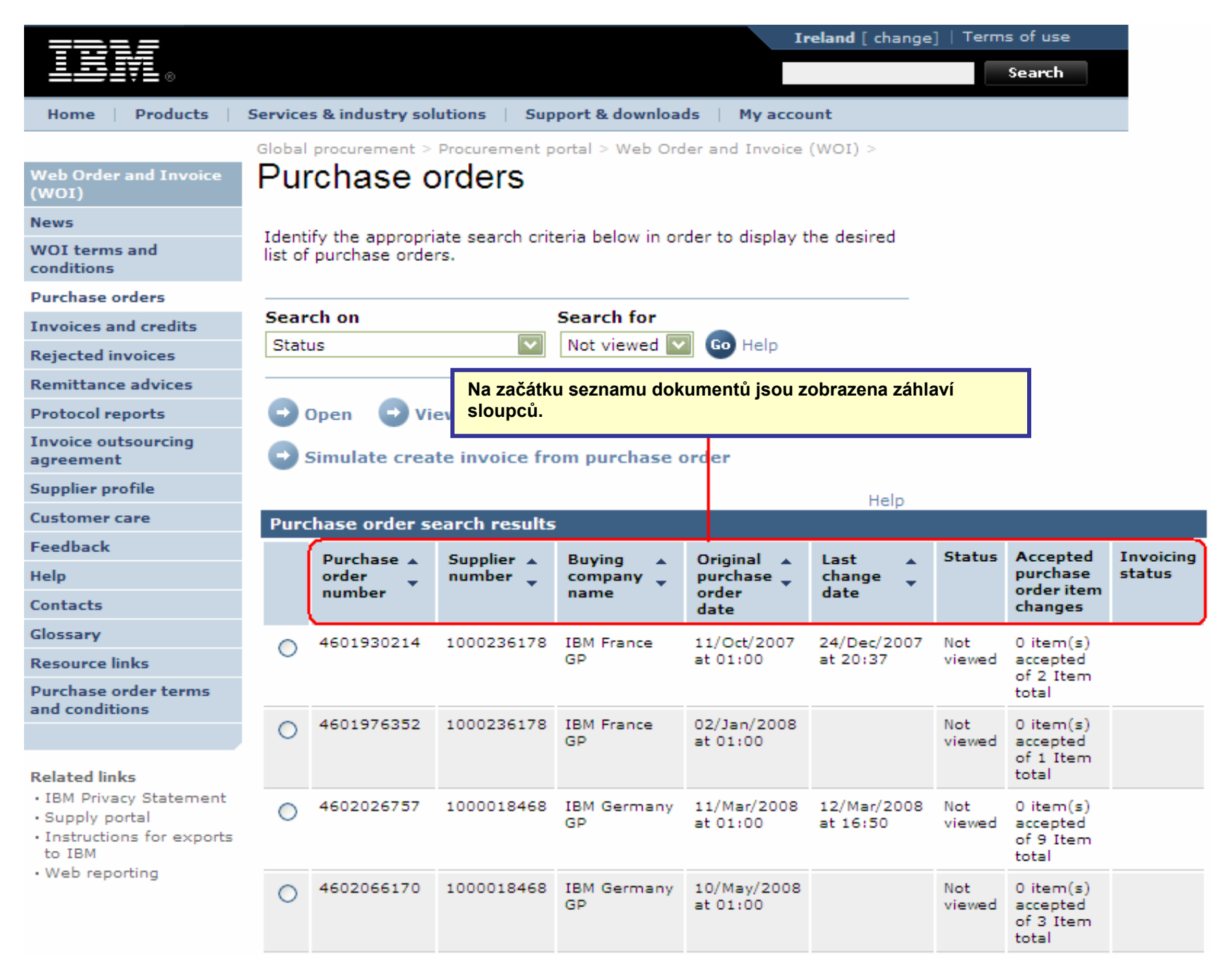

Nákupní objednávky lze uspořádat vzestupně nebo sestupně podle různých kritérií.

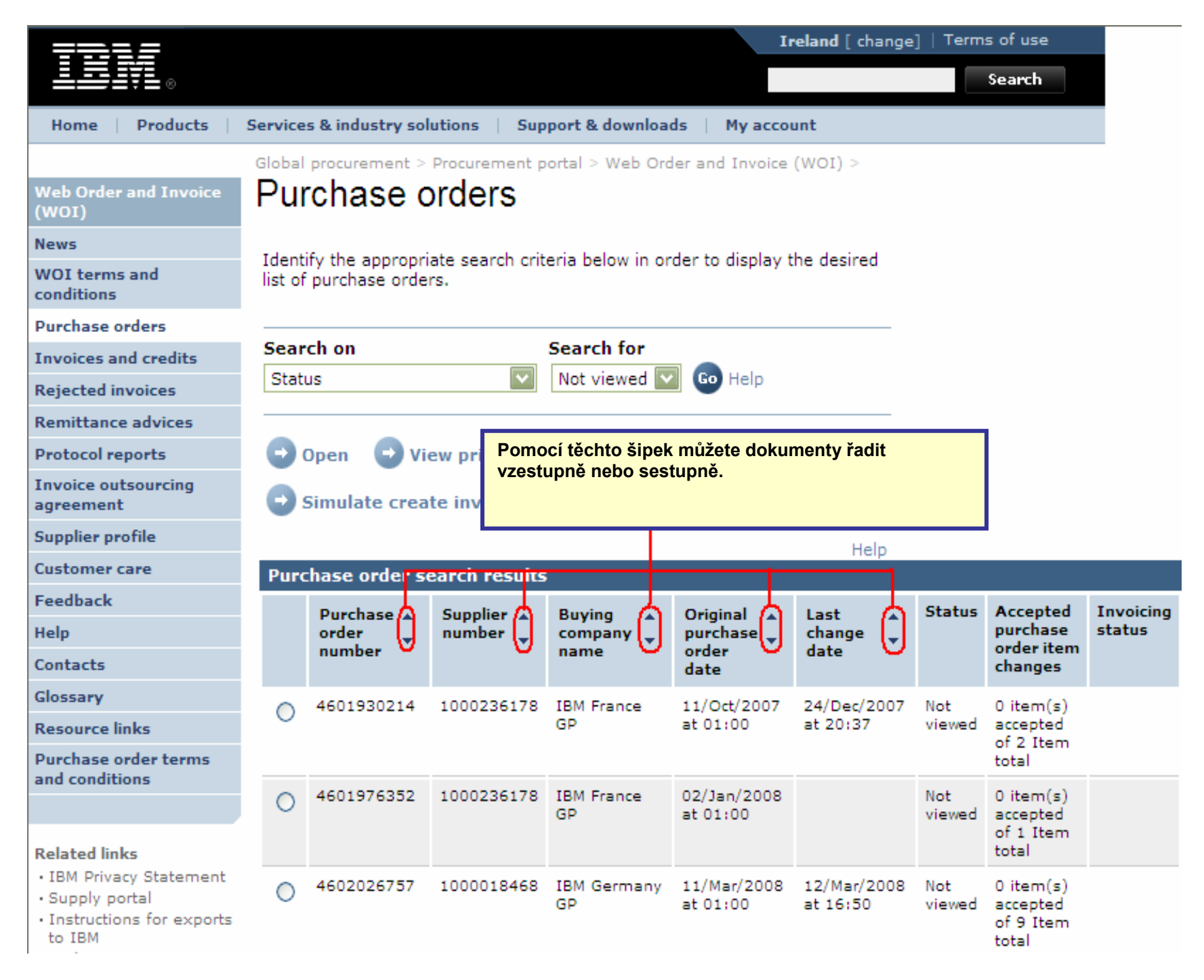

Zobrazení všech stránek nákupních objednávek

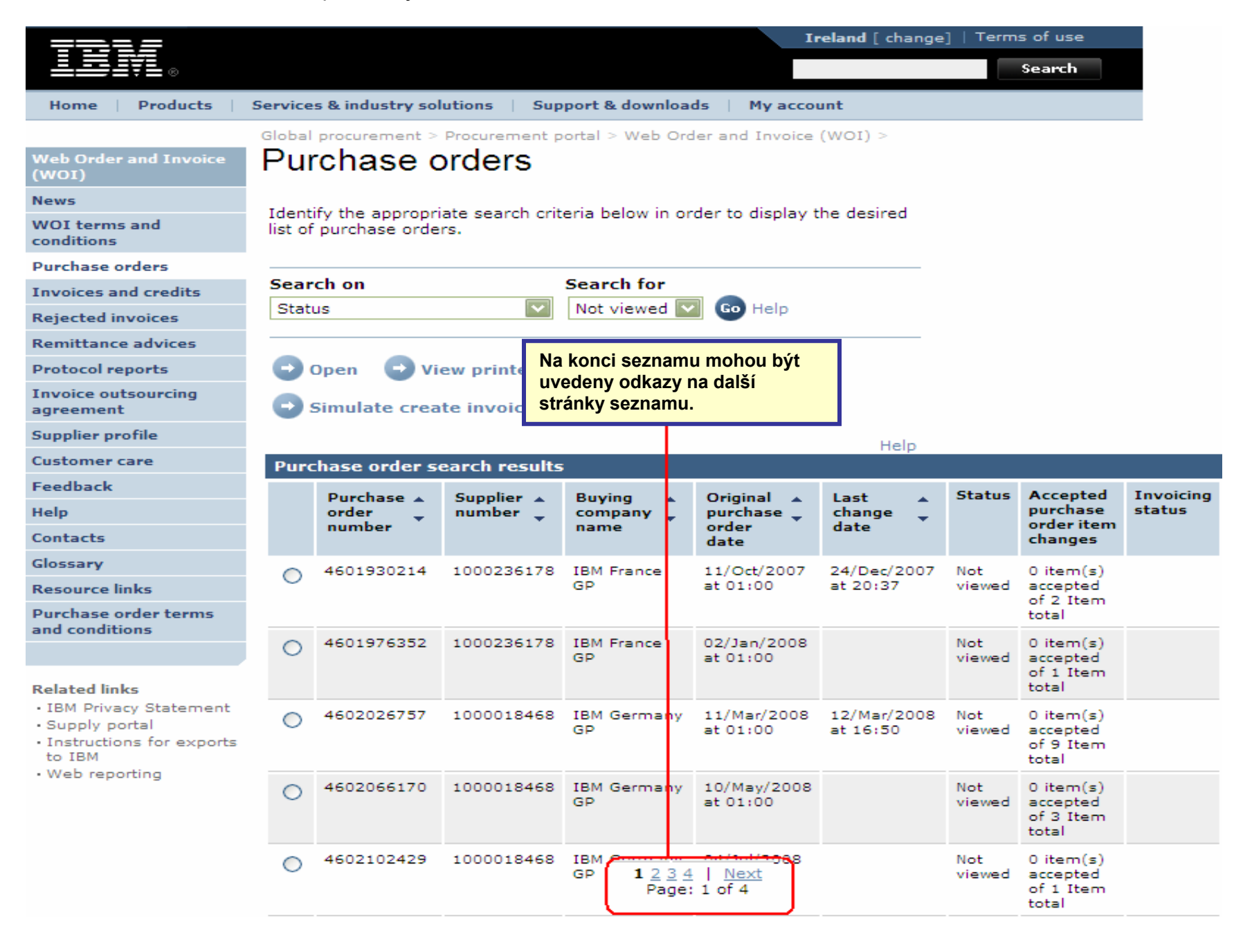

### FUNKCE NÁKUPNÍ OBJEDNÁVKY

Kupující strana (společnost IBM) bude dodavateli odesílat nákupní objednávky prostřednictvím aplikace WOI. Dodavatel může prostřednictvím aplikace WOI tyto objednávky přijmout nebo odmítnout a vystavit k nim faktury. Dostupnost tlačítek a funkcí závisí na vaší úrovni přístupu. Další informace týkající se rolí oprávnění naleznete v modulu nápovědy k aplikaci hlavního portálu.

|                                                       |            |                  |               |                  | Ir                 | <b>reland</b> [ change | ]   Term  | is of use                      |           |
|-------------------------------------------------------|------------|------------------|---------------|------------------|--------------------|------------------------|-----------|--------------------------------|-----------|
| ▋▋▋▋▓▋◎                                               |            |                  |               |                  |                    |                        |           | Search                         |           |
| Home Products                                         | Service    | s & industry sol | utions   Sup  | port & downloa   | ds   My accou      | unt                    |           |                                |           |
|                                                       | Global     | procurement >    | Procurement p | ortal > Web Ord  | ler and Invoice    | < (IOW)                |           |                                |           |
| Web Order and Invoice<br>(WOI)                        | Pu         | rchase c         | orders        |                  |                    |                        |           |                                |           |
| News                                                  | Televel    |                  |               | enie helen in en | والمعالمة والمعالم | المحدث محام محا        |           |                                |           |
| WOI terms and<br>conditions                           | list of    | purchase orde    | rs.           | eria below in or | der to display t   | ne desired             |           |                                |           |
| Purchase orders                                       |            |                  |               |                  |                    |                        |           |                                |           |
| Invoices and credits                                  | Sear       | ch on            |               | Search for       |                    |                        |           |                                |           |
| Rejected invoices                                     | Stat       | us               | <b>`</b>      | Not viewed       | Go Help            |                        |           |                                | -         |
| Remittance advices                                    |            |                  |               | Otevřít: Pomo    | cí tohoto tlačít   | ka lze otevřít (       | zobrazit) | ) nákupní                      |           |
| Protocol reports                                      |            | Open 🛛 🔵 VI      | ew printer fi | odmítnout nel    | o vytisknout à     | či vystavit k ní       | fakturu.  | nout,                          |           |
| Invoice outsourcing agreement                         | 0          | Simulate crea    | te invoice fi |                  |                    |                        | iuntui ui |                                |           |
| Supplier profile                                      |            |                  |               |                  |                    | Help                   |           |                                |           |
| Customer care                                         | Pure       | hase order se    | earch results | ;                |                    | neip                   |           |                                |           |
| Feedback                                              |            | Durchase .       | Supplier      | Ruwing           | Original           | Last .                 | Status    | Accented                       | Invoicing |
| Help                                                  |            | order -          | number 🖕      | company 🖕        | purchase 🖕         | change 📮               |           | purchase                       | status    |
| Contacts                                              |            | number           |               | name             | order<br>date      | date                   |           | changes                        |           |
| Glossary                                              | 0          | 4601930214       | 1000236178    | IBM France       | 11/Oct/2007        | 24/Dec/2007            | Not       | 0 item(s)                      |           |
| Resource links                                        |            |                  |               | GP               | at 01:00           | at 20:37               | viewed    | accepted                       |           |
| Purchase order terms                                  |            |                  |               |                  |                    |                        |           | total                          |           |
| and conditions                                        | $\bigcirc$ | 4601976352       | 1000236178    | IBM France       | 02/Jan/2008        |                        | Not       | 0 item(s)                      |           |
| Related links                                         | 9          |                  |               | GP               | at 01:00           |                        | viewed    | accepted<br>of 1 Item<br>total |           |
| IBM Privacy Statement                                 | 0          | 4602026757       | 1000018468    | IBM Germany      | 11/Mar/2008        | 12/Mar/2008            | Not       | 0 item(s)                      |           |
| Supply portal     Instructions for exports     to IBM |            |                  |               | GP               | at 01:00           | at 16:50               | viewed    | accepted<br>of 9 Item<br>total |           |

## Tisk nákupní objednávky

|                                  |            |                  |                        |                  | I                       | <b>reland</b> [ change | ]   Term      | s of use              |       |
|----------------------------------|------------|------------------|------------------------|------------------|-------------------------|------------------------|---------------|-----------------------|-------|
| ▋▋▋₹                             |            |                  |                        |                  |                         |                        |               | Search                |       |
| Home Products                    | Service    | s & industry sol | utions   Sup           | port & downloa   | ds   My acco            | unt                    |               |                       |       |
|                                  | Global     | procurement >    | Procurement p          | ortal > Web Ord  | ler and Invoice         | (WOI) >                |               |                       |       |
| Web Order and Invoice<br>(WOI)   | Pur        | chase c          | orders                 |                  |                         |                        |               |                       |       |
| News                             |            | C. (1            | - 1                    |                  |                         | ha daalaad             |               |                       |       |
| WOI terms and<br>conditions      | list of    | purchase orde    | ate search crit<br>rs. | eria below in or | der to display t        | ne desired             |               |                       |       |
| Purchase orders                  |            |                  |                        |                  |                         |                        |               |                       |       |
| Invoices and credits             | Sear       | ch on            |                        | Search for       |                         |                        |               |                       |       |
| Rejected invoices                | State      | JS               | ×                      | Not viewed       | Zobrazit                | náhled tisku: P        | omocí to      | hoto tlačítka         |       |
| Remittance advices               |            |                  |                        |                  | můžete z                | obrazit nákupn         | í objedná     | ávku ve forma         | átu,  |
| Protocol reports                 | <b>C</b> ( | Open 💽 Vi        | ew printer fri         | iendly Help      | ktery ize               | snadno vytiskn         | iout.         |                       |       |
| Invoice outsourcing<br>agreement | •          | Simulate crea    | te invoice fro         | om purchase o    | order                   |                        |               |                       |       |
| Supplier profile                 |            |                  |                        |                  |                         | Help                   |               |                       |       |
| Customer care                    | Purc       | hase order se    | earch results          | ;                |                         | Help                   |               |                       |       |
| Feedback                         |            | Burchasa .       | Supplier               | Ruwing .         | Original                | last .                 | Status        | Accented              | Invo  |
| Help                             |            | order            | number 🖕               | company 🖕        | purchase 🖕              | change                 |               | purchase              | statu |
| Contacts                         |            | number           |                        | name             | order<br>date           | date                   |               | changes               |       |
| Glossary                         | 0          | 4601930214       | 1000236178             | IBM France       | 11/Oct/2007             | 24/Dec/2007            | Not           | 0 item(s)             |       |
| Resource links                   | 0          |                  |                        | GP               | at 01:00                | at 20:37               | viewed        | accepted              |       |
| Purchase order terms             |            |                  |                        |                  |                         |                        |               | total                 |       |
| and conditions                   | ۲          | 4601976352       | 1000236178             | IBM France<br>GP | 02/Jan/2008<br>at 01:00 |                        | Not<br>viewed | 0 item(s)<br>accepted |       |
| Related links                    |            |                  |                        |                  |                         |                        |               | of 1 Item<br>total    |       |

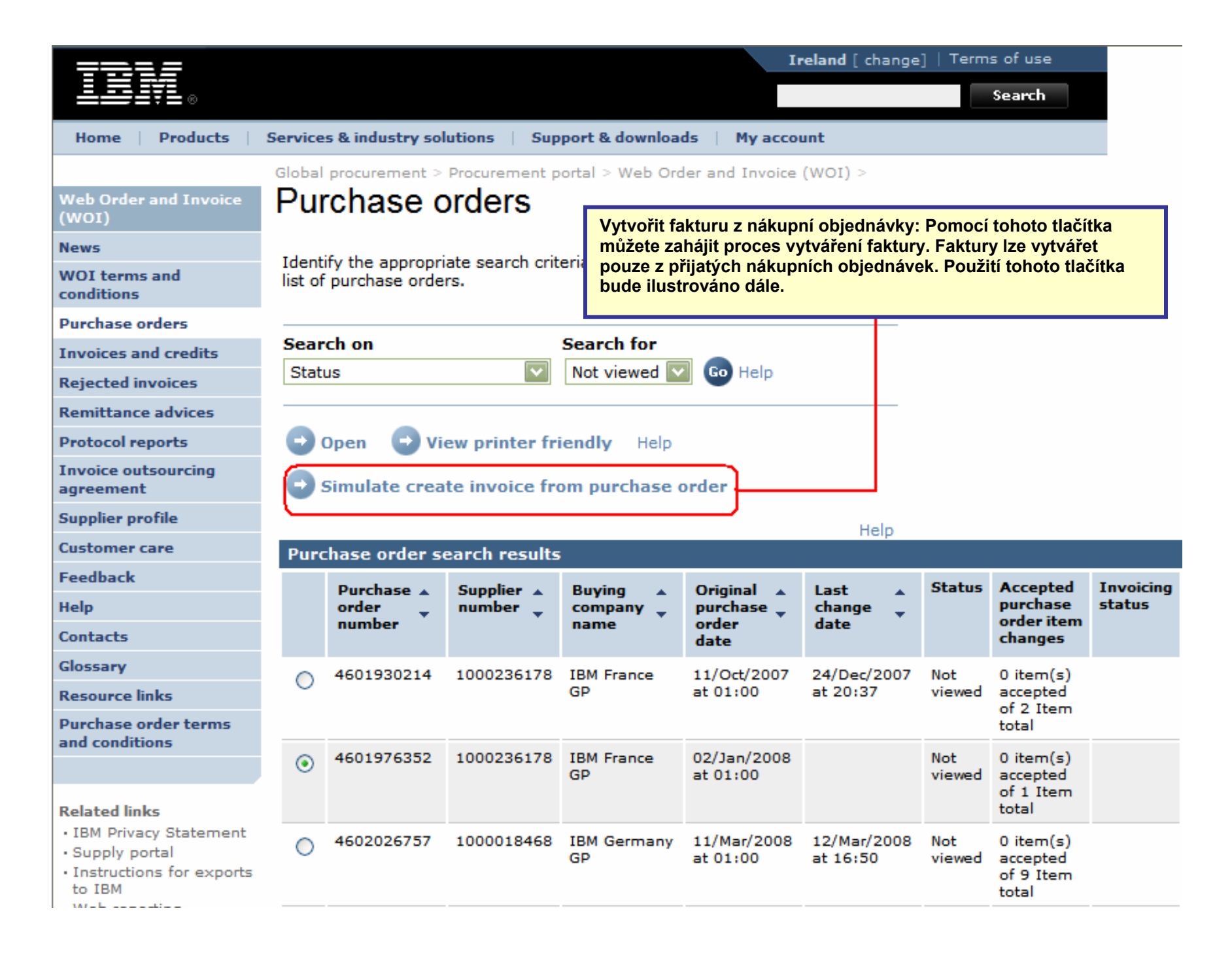

### Kontrola stavu nákupní objednávky

| ==== <i>=</i>                                                                   |                   |                                   |                        |                   | Ir                      | eland [ change          | ]   Term      | is of use                                   |          |
|---------------------------------------------------------------------------------|-------------------|-----------------------------------|------------------------|-------------------|-------------------------|-------------------------|---------------|---------------------------------------------|----------|
| ▋▋▋▋▓▋◎                                                                         |                   |                                   |                        |                   |                         |                         |               | Search                                      |          |
| Home Products                                                                   | Service           | s & industry sol                  | utions   Sup           | port & downloa    | ds 🕴 My accou           | unt                     |               |                                             |          |
| Web Order and Invoice<br>(WOI)                                                  | <sup>Global</sup> | chase c                           | Procurement p          | oortal > Web Ord  | ler and Invoice         | (WOI) >                 |               |                                             |          |
| News<br>WOI terms and<br>conditions                                             | Identi<br>list of | ify the appropri<br>purchase orde | ate search crit<br>rs. | eria below in or  | der to display t        | he desired              |               |                                             |          |
| Purchase orders                                                                 |                   |                                   |                        |                   |                         |                         |               |                                             |          |
| Invoices and credits                                                            | Sear              | ch on                             |                        | Search for        |                         | V poli "Stav            | " je uvec     | leno, zda byl                               | la       |
| Rejected invoices                                                               | State             | us                                | ×                      | Not viewed        | Go Help                 | nákupní obj             | ednávka       | již zobrazen                                | a.       |
| Remittance advices                                                              |                   |                                   |                        |                   |                         |                         |               |                                             |          |
| Protocol reports                                                                | - C) (            | Open 🛛 🔁 Vie                      | ew printer fri         | iendly Help       |                         |                         |               |                                             |          |
| Invoice outsourcing<br>agreement                                                | •                 | Simulate crea                     | te invoice fro         | om purchase o     | order                   |                         |               |                                             |          |
| Supplier profile                                                                |                   |                                   |                        |                   |                         | Help                    |               |                                             |          |
| Customer care                                                                   | Purc              | hase order se                     | earch results          | ;                 |                         | neip                    |               |                                             |          |
| Feedback                                                                        |                   | Purchase .                        | Supplier .             | Buying            | Original                | Last 🔥                  | Status        | Accepted                                    | Invoicin |
| Help                                                                            |                   | order 🖕                           | number 🖕               | company 🖕         | purchase 🖕              | change 📮                |               | purchase                                    | status   |
| Contacts                                                                        |                   | number                            |                        | name              | date                    | date                    |               | changes                                     |          |
| Glossary                                                                        | 0                 | 4601930214                        | 1000236178             | IBM France        | 11/Oct/2007             | 24/Dec/2007             | Not           | 0 item(s)                                   |          |
| Resource links<br>Purchase order terms                                          |                   |                                   |                        | GP                | at 01:00                | at 20:37                | viewed        | accepted<br>of 2 Item<br>total              |          |
| and conditions                                                                  | -                 | 4601076252                        | 10000006170            | IBM France        | 02/1-2/2008             |                         | Net           | 0.0000                                      |          |
| Related links                                                                   | ۲                 | 4601976332                        | 1000236176             | GP GP             | at 01:00                |                         | viewed        | of 1 Item<br>total                          |          |
| IBM Privacy Statement     Supply portal     Instructions for exports     to IBM | 0                 | 4602026757                        | 1000018468             | IBM Germany<br>GP | 11/Mar/2008<br>at 01:00 | 12/Mar/2008<br>at 16:50 | Not<br>viewed | 0 item(s)<br>accepted<br>of 9 Item<br>total |          |
| • Web reporting                                                                 | 0                 | 4602066170                        | 1000018468             | IBM Germany<br>GP | 10/May/2008<br>at 01:00 |                         | Not<br>viewed | 0 item(s)<br>accepted<br>of 3 Item<br>total |          |

Tisk nákupní objednávky

| =====                                                                                                    |         |                               |                                   |                                        | I                          | eland [ change          | ]   Term      | s of use                                    |           |
|----------------------------------------------------------------------------------------------------|---------|-------------------------------|-----------------------------------|----------------------------------------|----------------------------|-------------------------|---------------|---------------------------------------------|-----------|
| ▋█▋▓▋◎                                                                                                    |         |                               |                                   |                                        |                            |                         |               | Search                                      |           |
| Home   Products                                                                                               | Service | es & industry sol             | utions   Sup                      | port & downloa                         | ds   My acco               | unt                     |               |                                             |           |
|                                                                                                    | Global  | procurement >                 | Procurement p                     | ortal > Web Ord                        | der and Invoice            | < (IOW) >               |               |                                             |           |
| Web Order and Invoice<br>(WOI)                                                                                | Pu      | rchase c                      | orders                            |                                        |                            |                         |               |                                             |           |
| News                                                                                                    |         | Před přijetím r               | nebo vystaven                     | ím faktury lze n                       | nákupní                    | alar d                  |               |                                             |           |
| WOI terms and conditions                                                                                      | list o  | objednavku zo<br>objednávku a | brazit. Chcete<br>klepněte na tla | e-li tak ucinit, vy<br>ačítko "Zobrazi | /berte<br>t náhled tisku". | sired                   |               |                                             |           |
| Purchase orders                                                                                               | _       |                               |                                   |                                        |                            |                         |               |                                             |           |
| Invoices and credits                                                                                          | Sear    | rch on                        |                                   | Search for                             |                            |                         |               |                                             |           |
| Rejected invoices                                                                                             | Stat    | us                            | Y                                 | Not viewed                             | Go Help                    |                         |               |                                             |           |
| Remittance advices                                                                                            |         |                               |                                   |                                        |                            |                         |               |                                             |           |
| Protocol reports                                                                                              | - 🖯 (   | Open 🛛 🔁 Vi                   | ew printer fr                     | iendly Help                            |                            |                         |               |                                             |           |
| Invoice outsourcing<br>agreement                                                                              | •       | Simulate crea                 | te invoice fr                     | om purchase o                          | order                      |                         |               |                                             |           |
| Supplier profile                                                                                              |         |                               |                                   |                                        |                            | Help                    |               |                                             |           |
| Customer care                                                                                                 | Pure    | chase order se                | earch results                     | ;                                      |                            | Holp                    |               |                                             |           |
| Feedback                                                                                                    |         | Purchase 🔺                    | Supplier 🔺                        | Buying                                 | Original                   | Last 🔥                  | Status        | Accepted                                    | Invoicing |
| Help                                                                                                    |         | order 🖕                       | number 🖕                          | company 🖕                              | purchase 🖕                 | change                  |               | purchase                                    | status    |
| Contacts                                                                                                    |         | number                        |                                   | name                                   | date                       | date                    |               | changes                                     |           |
| Glossary                                                                                                    | 0       | 4601930214                    | 1000236178                        | IBM France                             | 11/Oct/2007                | 24/Dec/2007             | Not           | 0 item(s)                                   |           |
| Resource links                                                                                                | $\cup$  |                               |                                   | GP                                     | at 01:00                   | at 20:37                | viewed        | accepted<br>of 2 Item                       |           |
| Purchase order terms                                                                                          |         |                               |                                   |                                        |                            |                         |               | total                                       |           |
| and conditions                                                                                                | ٢       | 4601976352                    | 1000236178                        | IBM France<br>GP                       | 02/Jan/2008<br>at 01:00    |                         | Not<br>viewed | 0 item(s)<br>accepted                       |           |
| Related links                                                                                                 |         |                               |                                   |                                        |                            |                         |               | of 1 Item<br>total                          |           |
| <ul> <li>IBM Privacy Statement</li> <li>Supply portal</li> <li>Instructions for exports<br/>to IBM</li> </ul> | 0       | 4602026757                    | 1000018468                        | IBM Germany<br>GP                      | 11/Mar/2008<br>at 01:00    | 12/Mar/2008<br>at 16:50 | Not<br>viewed | 0 item(s)<br>accepted<br>of 9 Item<br>total |           |

Otevření nákupní objednávky

|                                                                                 |                                    |                                                     |                         |                       | I                       | <b>reland</b> [ change  | ]   Term      | is of use                          |               |
|---------------------------------------------------------------------------------|------------------------------------|-----------------------------------------------------|-------------------------|-----------------------|-------------------------|-------------------------|---------------|------------------------------------|---------------|
| ▋█▋▓▋◎                                                                          |                                    |                                                     |                         |                       |                         |                         |               | Search                             |               |
| Home   Products                                                                 | Service                            | es & industry sol                                   | lutions   Sup           | pport & downloa       | ds 🔰 My acco            | unt                     |               |                                    |               |
| Web Order and Invoice                                                           | Global                             | rchase c                                            | Procurement p           | portal > Web Ord      | der and Invoice         | <pre>(WOI) &gt;</pre>   |               |                                    |               |
| (WOI)                                                                           |                                    |                                                     |                         |                       |                         |                         |               |                                    |               |
| News<br>WOI terms and<br>conditions                                             | Ident<br>list of                   | tify the appropri<br>f purchase orde                | iate search crit<br>rs. | teria below in or     | der to display t        | the desired             |               |                                    |               |
| Purchase orders                                                                 |                                    |                                                     |                         |                       |                         |                         |               |                                    |               |
| Invoi<br>Rejec<br>Remi<br>Objednávku, kter<br>vyberte klepnutín                 | í objedná<br>ou chcet<br>n na tlač | ávky: Nákupní<br>æ otevřít (zobra<br>ítko vedle ní. | zit),                   | Not viewed            | 🛛 😡 Help                |                         |               |                                    |               |
| Protocol reports                                                                |                                    | Open 🕞 Vie                                          | ew printer fr           | iendly Help           |                         |                         |               |                                    |               |
| Invoice outsourcing<br>agreement                                                | 0                                  | Simulate crea                                       | te invoice fr           | om purchase (         | order                   |                         |               |                                    |               |
| Supplier profile                                                                |                                    |                                                     |                         |                       |                         | Help                    |               |                                    |               |
| Customer care                                                                   | Pure                               | chase order se                                      | earch results           | 5                     |                         | Holp                    |               |                                    |               |
| Feedback<br>Help                                                                |                                    | Purchase 🔺<br>order 🚽                               | Supplier 🔺              | Buying 🔺<br>company 🚽 | Original 🔺              | Last 🔺<br>change 🚽      | Status        | Accepted<br>purchase<br>order item | Invo<br>state |
| Contacts                                                                        |                                    | number                                              |                         | name                  | date                    | uate                    |               | changes                            |               |
| Glossary<br>Resource links                                                      | 0                                  | 4601930214                                          | 1000236178              | IBM France<br>GP      | 11/Oct/2007<br>at 01:00 | 24/Dec/2007<br>at 20:37 | Not<br>viewed | 0 item(s)<br>accepted<br>of 2 Item |               |
| and conditions                                                                  |                                    | 4004070050                                          | 10000000170             | TDM France            | 02/1/2000               |                         | Net           | total                              |               |
| Related links                                                                   |                                    | 4601976352                                          | 1000236178              | GP                    | at 01:00                |                         | viewed        | of 1 Item<br>total                 |               |
| IBM Privacy Statement     Supply portal     Instructions for exports     to IBM | 0                                  | 4602026757                                          | 1000018468              | IBM Germany<br>GP     | 11/Mar/2008<br>at 01:00 | 12/Mar/2008<br>at 16:50 | Not<br>viewed | 0 item(s)<br>accepted<br>of 9 Item |               |
| 14/                                                                             |                                    |                                                     |                         |                       |                         |                         |               | cocar                              |               |

| ====                                |            |                        |                  |                |                 | Ir              | eland [ change] | ]   Term | s of use               |           |
|-------------------------------------|------------|------------------------|------------------|----------------|-----------------|-----------------|-----------------|----------|------------------------|-----------|
| @                                   |            |                        |                  |                |                 |                 |                 |          | Search                 |           |
| Home Produ                          | icts   S   | Service                | s & industry sol | utions   Sup   | port & downloa  | ds   My accor   | unt             |          |                        |           |
|                                     |            | Global                 | procurement >    | Procurement p  | ortal > Web Ord | ler and Invoice | (WOI) >         |          |                        |           |
| Web Order and Inv<br>(WOI)          | voice      | Pur                    | chase c          | orders         |                 |                 |                 |          |                        |           |
| News                                | Po výbě    | iru nákupní objednávku |                  |                |                 |                 |                 |          |                        |           |
| WOI terms and<br>conditions         | "Otevřít   | е кіерп<br>.".         |                  |                |                 |                 |                 |          |                        |           |
| Purchase orders                     |            | 6                      | - <b>b</b>       |                | Course have     |                 |                 |          |                        |           |
| Invoices and credit                 | ts         | Sear                   | ch on            |                | Search for      | Realization     |                 |          |                        |           |
| Rejected invoices                   |            | Stati                  | JS               |                | Not viewed      | Go Help         |                 |          |                        |           |
| Remittance advice                   | <u>!</u> 5 | $ \rightarrow$         |                  |                |                 |                 |                 |          |                        |           |
| Protocol reports                    |            | 🖸 🖸 🖸                  | Open 💽 Vi        | ew printer fri | iendly Help     |                 |                 |          |                        |           |
| Invoice outsourcin<br>agreement     | g          | •                      | Simulate crea    | te invoice fro | om purchase o   | order           |                 |          |                        |           |
| Supplier profile                    |            |                        |                  |                |                 |                 | Help            |          |                        |           |
| Customer care                       |            | Purc                   | hase order se    | earch results  | ;               |                 | Holp            |          |                        |           |
| Feedback                            |            |                        | Purchase 🔺       | Supplier 🔺     | Buying 🔺        | Original 🔺      | Last 🔺          | Status   | Accepted               | Invoicing |
| Help                                |            |                        | order 🖕          | number 🖕       | company _       | purchase 🖕      | change 🖕        |          | purchase<br>order item | status    |
| Contacts                            |            |                        | number           |                | name            | date            | date            |          | changes                |           |
| Glossary                            |            | 0                      | 4601930214       | 1000236178     | IBM France      | 11/Oct/2007     | 24/Dec/2007     | Not      | 0 item(s)              |           |
| Resource links                      |            | $\cup$                 |                  |                | GP              | at 01:00        | at 20:37        | viewed   | accepted<br>of 2. Item |           |
| Purchase order ter                  | rms        |                        |                  |                |                 |                 |                 |          | total                  |           |
| and conditions                      |            | ۲                      | 4601976352       | 1000236178     | IBM France      | 02/Jan/2008     |                 | Not      | 0 item(s)              |           |
|                                     |            | Ŭ                      |                  |                | GP              | at 01:00        |                 | viewed   | accepted<br>of 1 Item  |           |
| Related links                       |            |                        |                  |                |                 |                 |                 |          | total                  |           |
| IBM Privacy State     Supply portal | ement      | 0                      | 4602026757       | 1000018468     | IBM Germany     | 11/Mar/2008     | 12/Mar/2008     | Not      | 0 item(s)              |           |
| Instructions for ex                 | xports     |                        |                  |                | GP              | at 01:00        | at 10:30        | viewed   | of 9 Item              |           |
| to IBM                              |            |                        |                  |                |                 |                 |                 |          | total                  |           |

## Podrobnosti o nákupní objednávce

|                                                |                  |                  |                                                                                                    |                       | Irela      | nd [change] | Terms of use |
|------------------------------------------------|------------------|------------------|----------------------------------------------------------------------------------------------------|-----------------------|------------|-------------|--------------|
|                                                | • •              |                  |                                                                                                    |                       |            |             | Search       |
| Home                                           | Products         | Services & ind   | ustry solutions                                                                                                    | Support & downl       | oads       | My account  |              |
|                                                |                  | Global procureme | ent > Procuremer                                                                                                    | nt portal > Web Order | r and Invo | pice (WOI)  |              |
| Web Orde<br>Invoice (V                         | r and<br>WOI)    | Purchase         | e orders                                                                                                    |                       |            |             |              |
| News                                           |                  | Details          | Podrobnosti o n                                                                                                    | ákupní obiodnávco     |            |             |              |
| WOI terms and<br>conditions<br>Purchase orders |                  | betano           | Podrobnosti o nakupní objednavce<br>Po otevření nákupní objednávky se zobrazí obrazovka podobná následující.<br>Tlačítka a volby, jež budete mít k dispozici, závisí na konkrétní nákupní |                       |            |             |              |
|                                                |                  |                  | i)                                                                                                    |                       |            |             |              |
| Invoices a                                     | and credits      |                  |                                                                                                    |                       |            |             |              |
| Rejected i                                     | invoices         | Pacie purchas    | o order inform                                                                                                    | ation                 |            |             |              |
| Remittanc                                      | e advices        | Buying company   |                                                                                                    | BM Germany GP         |            |             |              |
| Protocol r                                     | eports           | Purchase order   | number 4                                                                                                    | 602008123             |            |             |              |
| Invoice of<br>agreemen                         | utsourcing<br>It | Original purcha  | se order 1                                                                                                    | 13/Feb/2008 at        |            |             |              |
| Supplier p                                     | orofile          | Status           |                                                                                                    | Not viewed            |            | Help        |              |
| Customer                                       | care             |                  |                                                                                                    |                       |            | ncip        |              |
| Feedback                                       |                  |                  |                                                                                                    |                       |            |             |              |
| Help                                           |                  |                  |                                                                                                    |                       |            |             |              |
| Contacts                                       |                  | Supplier         |                                                                                                    |                       |            |             |              |
| Glossary                                       |                  | Supplier name    | ٦                                                                                                    | TEST SUPPLIER         |            |             |              |
| Resource                                       | links            |                  |                                                                                                    |                       |            |             |              |
| Purchase order<br>terms and conditions         |                  | Supplier number  |                                                                                                    | 1000236178            | Help       |             |              |
|                                                |                  |                  |                                                                                                    |                       |            |             |              |
| Related lin<br>• Supply po                     | nks<br>ortal     | Payment info     | rmation<br>E                                                                                                    | EUR                   |            |             |              |
| IBM Priva     Statemen                         | icy<br>it        | Exchange rate    | t                                                                                                    | .00000                |            |             |              |

|                                                       |                                                  |                                                         | Ireland [change]               | Terms of use  |
|-------------------------------------------------------|--------------------------------------------------|---------------------------------------------------------|--------------------------------|---------------|
| ▋▋▋₹₽∞                                                |                                                  |                                                         |                                | Search        |
| Home Products                                         | Services & industry s                            | solutions 🕴 Support & dowr                              | aloads 🕴 My account            |               |
|                                                       | Global procurement > F                           | Procurement portal > Web Orde                           | er and Invoice (WOI)           |               |
| Web Order and<br>Invoice (WOI)                        | ⇒<br>Purchase or                                 | ders                                                    |                                |               |
| News                                                  | Details Bodrohm                                  | osti o nákupní obiodnávco                               |                                | 1             |
| WOI terms and<br>conditions                           | V horní č                                        | ásti obrazovky jsou uvedeny obe<br>ednávky, datum apod. | cné informace, například,      |               |
| Purchase orders                                       | Podrobno                                         | osti o objednávce jako takové jso                       | u uvedeny ve spodní části      |               |
| Invoices and credits                                  | obrazovk                                         | y. Nyni posunte zobrazeni dolu.                         |                                |               |
| Rejected invoices                                     | Basic purchase ord                               | er information                                          |                                | -             |
| Remittance advices                                    | Buying company nam                               | e IBM Germany GP                                        |                                |               |
| Protocol reports                                      | Purchase order numb                              | er 4602008123                                           |                                |               |
| Invoice outsourcing agreement                         | Original purchase ord<br>date                    | er 13/Feb/2008 at 01:00                                 |                                |               |
| Supplier profile                                      | Status                                           | Not viewed                                              | Help                           |               |
| Customer care                                         |                                                  |                                                         | p                              |               |
| Feedback                                              |                                                  | Podrobnosti o nákupní objedná                           | ávce                           |               |
| Help                                                  |                                                  |                                                         |                                |               |
| Contacts                                              | Supplier                                         | Platební informace<br>Měna: ELIR: tato bodnota závis    | í na zomi, v níž vašo snoloč   | nost sídlí    |
| Glossary                                              | Supplier name                                    | Směnný kurz: Směnný kurz pro                            | měny na faktuře a nákupn       | í objednávce. |
| Resource links                                        | Supplier number                                  | Platební podmínky: Počet dnů                            | od přijetí platné faktury, běl | hem nichž     |
| Purchase order<br>terms and conditions                |                                                  |                                                         |                                |               |
|                                                       |                                                  |                                                         |                                |               |
| Related links • Supply portal • IBM Privacy Statement | Payment information<br>Currency<br>Exchange rate | on<br>EUR<br>1.00000                                    |                                |               |
| Instructions for<br>exports to IBM                    | Payment terms                                    | Net due 45 days                                         |                                |               |

#### Related links

- Supply portal
- IBM Privacy
   Statement
- Instructions for exports to IBM

### **Payment information**

| Currency                   | EUR                                                                                                    |
|----------------------------|----------------------------------------------------------------------------------------------------|
| Exchange rate              | 1.00000                                                                                                    |
| Payment terms              | Podrobnosti o nákupní objednávce<br>Zobrazení Položky:<br>Zde budou uvedeny informace o objednaném zboží či službách. V |
| View of items list PO tota | tomto případě jsou v zobrazení položek uvedeny ukázkové                                                                 |
| Set as preferred view      | podrobnosti                                                                                                    |

| PO total i                          | items vie                         | ew                      |                                           |                     |                    |                              |                            | Help-             |
|-------------------------------------|-----------------------------------|-------------------------|-------------------------------------------|---------------------|--------------------|------------------------------|----------------------------|-------------------|
| Purchase<br>order<br>item<br>number | Item<br>status                    | Purchase<br>order date  | Brief<br>description                      | Quantity<br>ordered | Unit of<br>measure | Basis<br>of<br>unit<br>price | Unit<br>price              | Extended<br>price |
| 00001                               | Not<br>Viewed,<br>Not<br>accepted | 14/Feb/2008<br>at 16:31 | TEST<br>C364T<br>SWITCH<br>RHS            | 1                   | PCE                | 1.00                         | 1,757.80                   | 1,757.80          |
| 00002                               | Not<br>Viewed,<br>Not<br>accepted | 14/Feb/2008<br>at 16:31 | GBIC SFP<br>SX MMF<br>550M LC<br>CONN RHS | 2                   | PCE                | 1.00                         | 228.80                     | 457.60            |
|                                     |                                   |                         |                                           |                     |                    |                              | Total<br>extended<br>price | 2,215.40          |

### Purchase order header text

#### Otevření řádku nákupní objednávky

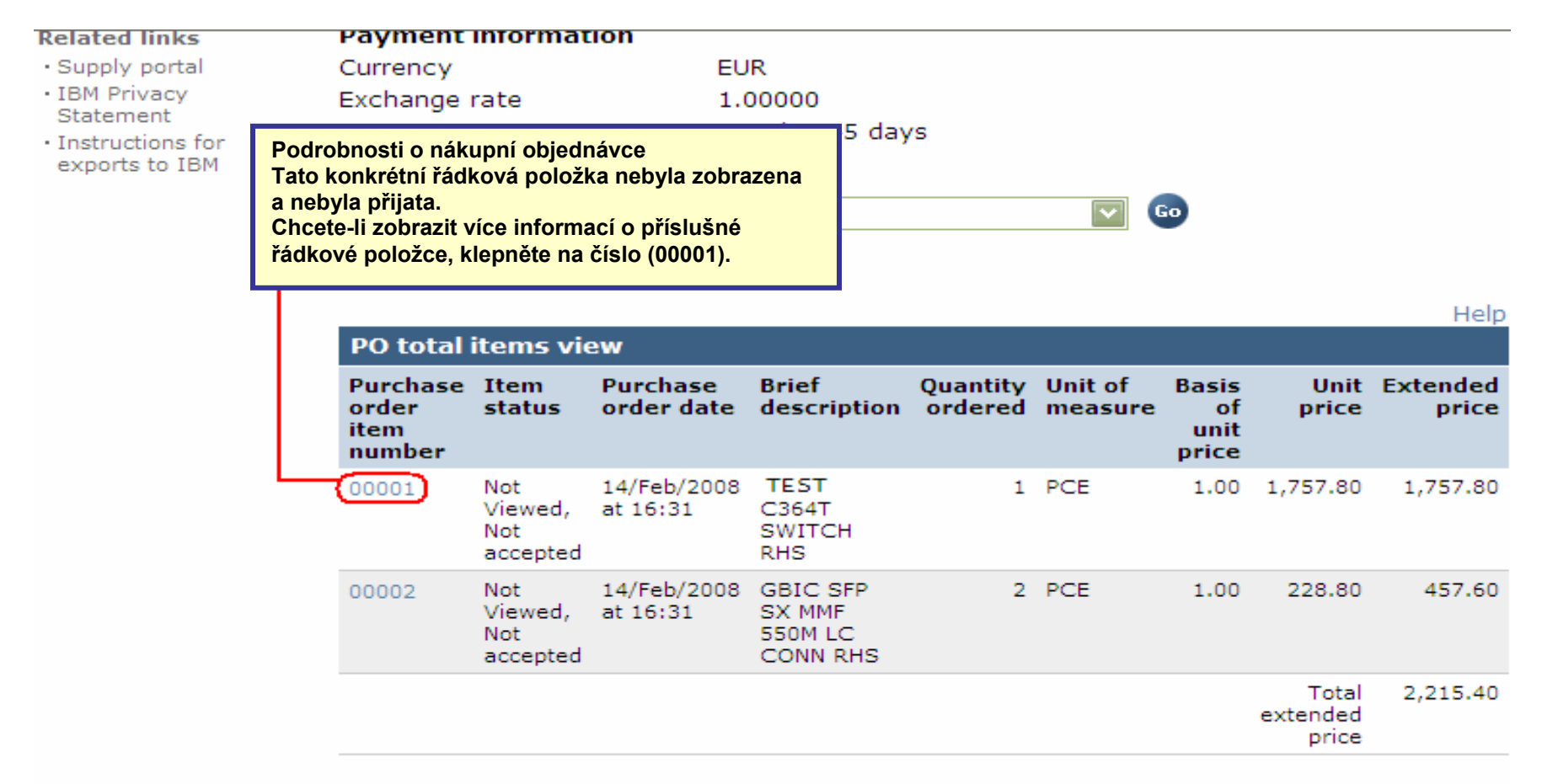

#### Purchase order header text

|                                                                       |                                                                                                    |                                  | Ireland [change                                                                                                    | e]   Terms of use                                                                    |  |  |
|-----------------------------------------------------------------------|----------------------------------------------------------------------------------------------------|----------------------------------|----------------------------------------------------------------------------------------------------|--------------------------------------------------------------------------------------|--|--|
|                                                                       |                                                                                                    |                                  |                                                                                                    | Search                                                                               |  |  |
| Home   Products                                                       | Services & industry solutions                                                                          | Support & o                      | lownloads 🔰 My accou                                                                                                    | nt                                                                                   |  |  |
| Web Order and<br>Invoice (WOI)<br>News<br>WOI terms and<br>conditions | Global procurement > Procurement<br>> Purchase orders > Purchase ord<br>Purchase orders<br>Item detail | t portal > Web<br>ler details >  | Podrobnosti o nákupní obje<br>Na této obrazovce budou u<br>podrobnosti týkající se obje<br>služeb.<br>Na této stránce budou vždy<br>podrobnosti, jako je jednot<br>popisy | ednávce<br>vedeny další<br>ednaného zboží či<br>/ zobrazeny<br>ková cena, množství a |  |  |
| Purchase orders                                                       |                                                                                                    | <b>◆</b> P                       | urchase order item text                                                                                                    |                                                                                      |  |  |
| Invoices and credits                                                  |                                                                                                    |                                  |                                                                                                    |                                                                                      |  |  |
| Rejected invoices                                                     | Purchase order summary                                                                                 |                                  |                                                                                                    |                                                                                      |  |  |
| Remittance advices                                                    | Purchase order number                                                                                  | Purchase order number 4602008123 |                                                                                                    |                                                                                      |  |  |
| Protocol reports                                                      | Purchase order date                                                                                    | 13/Feb/2008 at 01:00             |                                                                                                    |                                                                                      |  |  |
| Invoice outsourcing agreement                                         | Status<br>Currency                                                                                     | Not Viewed<br>EUR                | , Not accepted                                                                                                    |                                                                                      |  |  |
| Supplier profile                                                      |                                                                                                    |                                  |                                                                                                    |                                                                                      |  |  |
| Customer care                                                         |                                                                                                    |                                  |                                                                                                    |                                                                                      |  |  |
| Feedback                                                              | Purchase order item number                                                                             | 00001                            |                                                                                                    |                                                                                      |  |  |
| Help                                                                  | Quantity ordered                                                                                       | 1                                |                                                                                                    |                                                                                      |  |  |
| Contacts                                                              | Unit of measure                                                                                        | PCE                              |                                                                                                    |                                                                                      |  |  |
| Glossary                                                              | Basis of unit price                                                                                    | 1.00                             |                                                                                                    |                                                                                      |  |  |
| Resource links                                                        | Unit price                                                                                             | 1,757.80                         |                                                                                                    |                                                                                      |  |  |
| Purchase order<br>terms and conditions                                | Extended price<br>Brief description<br>Requisition tracking number                                     | 1,757.80<br>TEST C36             | 4T SWITCH RHS                                                                                                    |                                                                                      |  |  |
| Related links                                                         | Requisition item number                                                                                | 0                                | -                                                                                                    |                                                                                      |  |  |

| Supplier profile                                                     |                                              |                                                                                                    |                                                     |               |               |           |  |
|----------------------------------------------------------------------|----------------------------------------------|----------------------------------------------------------------------------------------------------|-----------------------------------------------------|---------------|---------------|-----------|--|
| Customer care                                                        |                                              |                                                                                                    |                                                     |               |               |           |  |
| Feedback                                                             | Purchase order item number                   | 0000                                                                                                    | 1                                                   |               |               |           |  |
| Help                                                                 | Ouantity ordered                             | Destruction                                                                                                    |                                                     | - h !h. (     |               |           |  |
| Contacts                                                             | Unit of measure                              | Podrobno<br>Plán doru                                                                                                    | ičení:                                              | objednavce    |               |           |  |
| Glossary                                                             | Basis of unit price                          | V těchto pří                                                                                                    | V těchto polích budou zobrazena data doručení (datu |               |               |           |  |
| Resource links                                                       | Unit price                                   | nákupníc                                                                                                    | h objednávek                                        | služeb (nap   | říklad dočasn | é přijetí |  |
| Purchase order<br>terms and conditions                               | Extended price<br>Brief description          | personálu                                                                                                    | u nebo konzult                                      | tace) Ize dat | a doručení ig | norovat.  |  |
|                                                                      | Requisition tracking number                  | E42C                                                                                                    | 59001L                                              |               |               |           |  |
| Related links <ul> <li>Supply portal</li> <li>IBM Privacy</li> </ul> | Requisition item number Schedule of delivery | 0                                                                                                    |                                                     |               |               |           |  |
| Statement                                                            | Delivery date Delive                         | ry time                                                                                                    |                                                     | Request       | quantity      |           |  |
| <ul> <li>Instructions for<br/>exports to IBM</li> </ul>              | 2008-02-28                                   |                                                                                                    |                                                     |               | 1.00000       |           |  |
|                                                                      |                                              |                                                                                                    |                                                     |               |               | 1         |  |
|                                                                      | Buyer information                            |                                                                                                    |                                                     |               |               |           |  |
|                                                                      | Contact Information E                        |                                                                                                    | eva<br>ra                                           |               |               |           |  |
|                                                                      | Phone 3                                      | 59240093:                                                                                                    | 54                                                  |               |               |           |  |
|                                                                      | E-mail address e                             | lena.andre                                                                                                    | eva@bg.lb                                           | m.com         |               |           |  |
|                                                                      | Ship to address information                  |                                                                                                    |                                                     |               |               |           |  |
|                                                                      | Name/Address                                 | Podrobnosti o nákupní objednávce<br>Informace o kontaktu:<br>Zde budou uvedeny kontaktní informace osoby ve<br>společnosti IBM, která příslušné zboží či služby |                                                     |               |               | ve        |  |
|                                                                      | Name2                                        |                                                                                                    |                                                     |               |               |           |  |

. vyžádala.

Attn: Schwenne, Dirk

V případě dotazů či potíží specifických pro příslušnou nákupní objednávku se obraťte na tuto osobu

Name2

Address1 Address2 Address3

- Supply portal
- IBM Privacy Statement
- Instructions for exports to IBM

| Schedule of de                                                         | livery                                                                                                    |                                                                    |
|------------------------------------------------------------------------|----------------------------------------------------------------------------------------------------|--------------------------------------------------------------------|
| Delivery date                                                          | Delivery time                                                                                                    | Request quantity                                                   |
| 2008-02-28                                                             |                                                                                                    | 1.00000                                                            |
| <b>Buyer informati</b><br>Contact informati<br>Phone<br>E-mail address | Podrobnosti o nákupní objedu<br>Informace o dodací adrese:<br>Zde bude uvedena adresa pro<br>objednávky služeb (jež se neo<br>obecná adresa společnosti IB | návce<br>o doručení. V případě<br>doručují) zde bude uvedena<br>M. |

### Ship to address information

| Name/Address          | S.M.A.<br>Metalltech.GmbH&Co.KG |  |  |  |
|-----------------------|---------------------------------|--|--|--|
| Name2                 |                                 |  |  |  |
| Address1              | Kar-Ferdinand-Braun-Str. 9      |  |  |  |
| Address2              |                                 |  |  |  |
| Address3              | Attn: Schwenne, Dirk            |  |  |  |
| PO box                |                                 |  |  |  |
| City                  | Backnang                        |  |  |  |
| District              |                                 |  |  |  |
| State/Region/Province | Baden-Württemberg(08)           |  |  |  |
| Postal code           | 71522                           |  |  |  |
| Country/Region        | Germany(DE)                     |  |  |  |
| Internal recipient    | Schwenne                        |  |  |  |
| Internal address      | N/A                             |  |  |  |

| Schedule of pricing information                                      |                                                                                       |                                                                                                    |  |  |  |  |  |
|----------------------------------------------------------------------|---------------------------------------------------------------------------------------|----------------------------------------------------------------------------------------------------|--|--|--|--|--|
| Unit price Validity rang                                             | e start date                                                                          | Validity range end date                                                                                   |  |  |  |  |  |
| 1,757.80 13/Feb/2008                                                 |                                                                                       |                                                                                                    |  |  |  |  |  |
| Purchase order item te<br>Header text/Item text<br>TEST C364T SWITCH | Podrobnosti o<br>Plán informací<br>V případě doho<br>budou podrobn<br>v následujících | nákupní objednávce<br>o cenách:<br>d o cenách s omezenou platností<br>losti o cenách zobrazeny<br>polích. |  |  |  |  |  |

## Please, scroll to the top of the page

| ==== <i>=</i>                          |                                     | Ireland [change]   Terms of use        |  |  |  |  |  |
|----------------------------------------|-------------------------------------|----------------------------------------|--|--|--|--|--|
| ▋▋▋▓Ŀ◎                                 |                                     | Search                                 |  |  |  |  |  |
| Home   Products                        | Services & industry solutions       | Support & downloads My account         |  |  |  |  |  |
|                                        | Global procurement > Procuremen     | t portal > Web Order and Invoice (WOI) |  |  |  |  |  |
| Web Order and<br>Invoice (WOI)         | > Purchase orders > Purchase orders | der details >                          |  |  |  |  |  |
| News                                   | Nyní posuňte zobrazení na z         | ačátek stránky.                        |  |  |  |  |  |
| WOI terms and conditions               | Podrobnosti o nákupní obje          | dnávce (* Return                       |  |  |  |  |  |
| Purchase orders                        | přejděte klepnutím na odkaz         | "Vrátiť" zpět na hase order item text  |  |  |  |  |  |
| Invoices and credits                   | hlavní stránku nákupní obje         | dnávky.                                |  |  |  |  |  |
| Rejected invoices                      | Purchase order summary              |                                        |  |  |  |  |  |
| Remittance advices                     | Purchase order number               | 4602008123                             |  |  |  |  |  |
| Protocol reports                       | Purchase order date                 | 13/Feb/2008 at 01:00                   |  |  |  |  |  |
| Invoice outsourcing agreement          | Status<br>Currency                  | Not Viewed, Not accepted<br>EUR        |  |  |  |  |  |
| Supplier profile                       |                                     |                                        |  |  |  |  |  |
| Customer care                          |                                     |                                        |  |  |  |  |  |
| Feedback                               | Purchase order item number          | 00001                                  |  |  |  |  |  |
| Help                                   | Ouantity ordered                    | 1                                      |  |  |  |  |  |
| Contacts                               | Unit of measure                     | PCE                                    |  |  |  |  |  |
| Glossary                               | Basis of unit price                 | 1.00                                   |  |  |  |  |  |
| Resource links                         | Unit price                          | 1,757.80                               |  |  |  |  |  |
| Purchase order<br>terms and conditions | Extended price<br>Brief description | 1,757.80<br>TEST C364T SWITCH RHS      |  |  |  |  |  |
|                                        | Requisition tracking number         | F42C59001                              |  |  |  |  |  |
|                                        | Requisition item number             | 0                                      |  |  |  |  |  |
| Related links                          |                                     |                                        |  |  |  |  |  |
| Supply portal     IBM Privacy          | Schedule of delivery                |                                        |  |  |  |  |  |

### ZMĚNY NÁKUPNÍ OBJEDNÁVKY

Pokud kupující strana objednávku změní, obdržíte změněnou objednávku v rámci aplikace WOI. V případě změny nákupní objednávky je třeba změněnou nákupní objednávku potvrdit, jinak k ní nebude možné vystavit fakturu. Nezapomeňte, že musí být potvrzeny všechny řádkové položky, a to i v případě, že pro fakturu použijete pouze jednu položku nákupní objednávky

Nové" nákupní objednávky (nezměněné objednávky) není třeba přijmout.

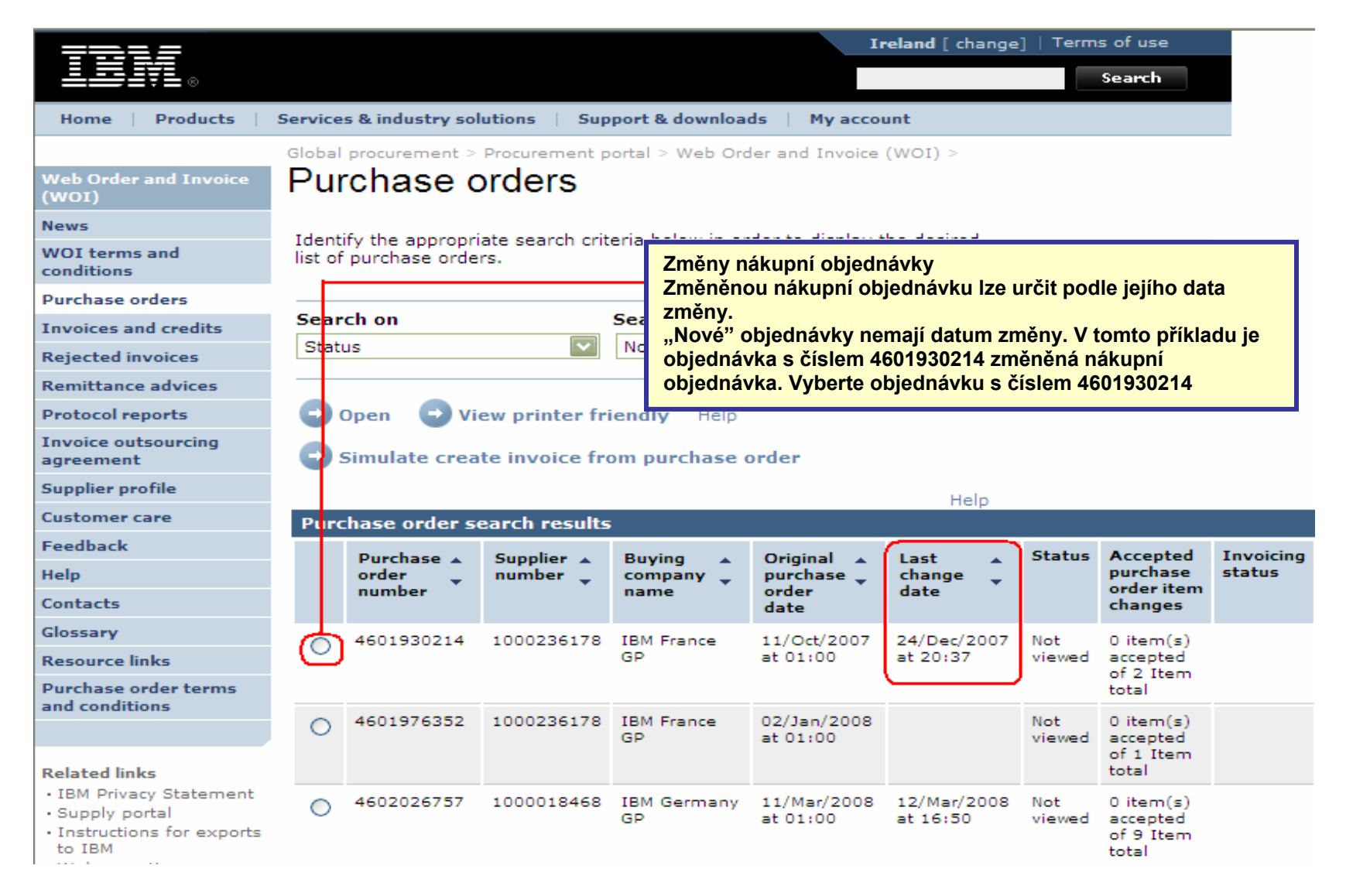

|                                  |         |                                                                                                    |              |                                | Т                | reland [ change | ]   Term | s of use              |           |
|----------------------------------|---------|----------------------------------------------------------------------------------------------------|--------------|--------------------------------|------------------|-----------------|----------|-----------------------|-----------|
| ▋▋▋₹₩                            |         |                                                                                                    |              |                                |                  |                 |          | Search                |           |
| Home Products                    | Service | es & industry sol                                                                                          | utions S     | upport & downloa               | ds 🕴 My acco     | unt             |          |                       |           |
|                                  | Global  | procurement >                                                                                              | Procurement  | : portal > Web Ord             | der and Invoice  | (WOI) >         |          |                       | _         |
| Web Order and Invoice<br>(WOI)   | Pu      | rchase c                                                                                                   | orders       |                                |                  |                 |          |                       |           |
| News                             | Ident   | ify the personal                                                                                           | ata saarah s | ritaria balaw in ar            | dos to display i | the desired     |          |                       |           |
| WOI terms and<br>conditions      | list of | Identify the appropriate search criteria below in order to display the desired<br>list of purchase orders. |              |                                |                  |                 |          |                       |           |
| Purchase orders                  |         |                                                                                                    |              | Změny nákupní o                | hiednávky        |                 |          |                       |           |
| Invoices and credits             | Sear    | ch on                                                                                                    |              | Klepnutím na tla               | čítko "Otevřít"  |                 |          |                       |           |
| Rejected invoices                | Stat    | JS                                                                                                    |              | otevřete změněn<br>obiednávku. | ou nákupní       |                 |          |                       |           |
| Remittance advices               |         |                                                                                                    |              |                                |                  |                 |          |                       |           |
| Protocol reports                 |         | Open 🖸 Vie                                                                                                 | ew printer   | friendly Help                  |                  |                 |          |                       |           |
| Invoice outsourcing<br>agreement |         | Simulate crea                                                                                              | te invoice f | from purchase (                | order            |                 |          |                       |           |
| Supplier profile                 |         |                                                                                                    |              |                                |                  | Help            |          |                       |           |
| Customer care                    | Pure    | chase order se                                                                                             | earch resul  | ts                             |                  | Help            |          |                       |           |
| Feedback                         |         | Purchase .                                                                                                 | Supplier .   | Buying                         | Original         | last .          | Status   | Accepted              | Invoicing |
| Help                             |         | order                                                                                                    | number 🖕     | company _                      | purchase 🖕       | change          |          | purchase              | status    |
| Contacts                         |         | number                                                                                                    |              | name                           | date             | date            |          | changes               |           |
| Glossary                         | 0       | 4601930214                                                                                                 | 100023617    | 8 IBM France                   | 11/Oct/2007      | 24/Dec/2007     | Not      | 0 item(s)             |           |
| Resource links                   |         |                                                                                                    |              | GP                             | at 01:00         | at 20:37        | viewed   | accepted              |           |
| Purchase order terms             |         |                                                                                                    |              |                                |                  |                 |          | total                 |           |
| and conditions                   | 0       | 4601976352                                                                                                 | 100023617    | 8 IBM France                   | 02/Jan/2008      |                 | Not      | 0 item(s)             |           |
|                                  | Ŭ       |                                                                                                    |              | GP                             | at 01:00         |                 | viewed   | accepted<br>of 1 Item |           |
| Related links                    |         |                                                                                                    |              |                                |                  |                 |          | total                 |           |

## Přijetí změněných nákupních objednávek

|                                        |                      |            |                                                  | Ireland  | [change]   | Terms of use |
|----------------------------------------|----------------------|------------|--------------------------------------------------|----------|------------|--------------|
|                                        |                      |            |                                                  |          |            | Search       |
| Home Products                          | Services & industry  | y solutio  | ns 🕴 Support & download                          | ds   M   | ly account |              |
|                                        | Global procurement   | > Procurer | ment portal > Web Order an                       | d Invoid | e (WOI)    |              |
| Web Order and                          | >                    |            | F                                                |          |            |              |
| Invoice (WOI)                          | Purchase o           | rders      | i                                                |          |            |              |
| News                                   | Details              |            |                                                  |          |            |              |
| WOI terms and<br>conditions            |                      |            | _                                                | +        | Return     |              |
| Purchase orders                        |                      |            | 凸 Pri                                            | ntable   | version    |              |
| Invoices and credits                   |                      |            | Purchase ord                                     | ler hea  | der text   |              |
| Rejected invoices                      | Pacie purchaco or    | rdor info  | rmation                                          |          |            |              |
| Remittance advices                     | Buying company na    | me<br>me   | IBM France GP                                    |          |            |              |
| Protocol reports                       | Purchase order nun   | nber       | 4601930214                                       |          |            |              |
| Invoice outsourcing agreement          | Original purchase of | rder       | 11/Oct/2007 at                                   |          |            |              |
| Supplier profile                       | Last change date     |            | 24/Dec/2007 at 20:37                             |          |            |              |
| Customer care                          | Status               |            | Not viewed                                       |          | Help       |              |
| Feedback                               |                      |            |                                                  |          |            |              |
| Help                                   |                      | <b>7</b>   | n él sun né a bia din és din s                   |          | <b></b>    |              |
| Contacts                               |                      | Zmeny      | nakupní objednavky<br>-li zobrazit změny nákupní | í        |            |              |
| Glossary                               | Supplier             | objedn     | ávky, klepněte na volbu                          |          |            |              |
| Resource links                         | Supplier name        | "Zobra     | zit přehled změn".                               |          |            |              |
| Purchase order<br>terms and conditions | Supplier number      |            | 1000236178                                       |          | Help       |              |
|                                        |                      |            |                                                  |          |            |              |
| Related links                          |                      |            |                                                  |          |            |              |
| Supply portal                          | Payment informat     | tion       |                                                  |          |            |              |
| IBM Privacy                            | Currency             |            | EUR                                              |          |            |              |
| Statement     Instructions for         | Exchange rate        |            | 1.00000                                          |          |            |              |
| exports to IBM                         | Payment terms        |            | Net due 45 days                                  |          |            |              |
|                                        | Niow change          |            |                                                  |          |            |              |
|                                        | view change s        | summary    |                                                  |          | Links      |              |
|                                        |                      |            |                                                  |          | нер        |              |

| ====                                                                 |                                                                              | Ireland [change]   Terms of use                                                                                 |
|----------------------------------------------------------------------|------------------------------------------------------------------------------|----------------------------------------------------------------------------------------------------|
|                                                                      |                                                                              | Search                                                                                                    |
| Home   Products                                                      | Services & industry solutions                                                | Změny nákupní objednávky<br>Na této stránce můžete zobrazit veškeré změny                                       |
| Web Order and<br>Invoice (WOI)                                       | Global procurement > Procurement p<br>> Purchase orders ><br>Purchase orders | provedené v příslušné nákupní objednávce.<br>Klepnutím na odkaz "Vrátit" přejdete zpět na<br>předchozí stránku. |
| News<br>WOI terms and<br>conditions                                  | Change summary                                                               | * Return                                                                                                    |
| Purchase orders                                                      | Basic purchase order informati                                               | ion                                                                                                    |
| Invoices and credits                                                 | Buying company name                                                          | IBM France GP                                                                                                   |
| Rejected invoices                                                    | Purchase order number                                                        | 4601930214                                                                                                    |
| Remittance advices                                                   | Purchase order date                                                          | 11/Oct/2007 at 01:00                                                                                            |
| Protocol reports                                                     | Last change date                                                             | 24/Dec/2007 at 20:37                                                                                            |
| Invoice outsourcing agreement                                        |                                                                              |                                                                                                    |
| Supplier profile                                                     | Search criteria                                                              |                                                                                                    |
| Customer care                                                        | View item 🛛 All 💟                                                            |                                                                                                    |
| Feedback                                                             | Change date Current                                                          |                                                                                                    |
| Help                                                                 | Field name All                                                               |                                                                                                    |
| Contacts                                                             |                                                                              |                                                                                                    |
| Glossary                                                             |                                                                              |                                                                                                    |
| Resource links                                                       | Use search criteria to update list                                           | of changes. 💿 Help                                                                                              |
| Purchase order<br>terms and conditions                               |                                                                              |                                                                                                    |
|                                                                      |                                                                              | Help                                                                                                    |
| Related links                                                        | Changes                                                                      |                                                                                                    |
| <ul> <li>Supply portal</li> <li>IBM Privacy<br/>Statement</li> </ul> | Purchase Change A Field<br>order item date V name<br>number                  | <ul> <li>Value after Value</li> <li>change before<br/>change</li> </ul>                                         |

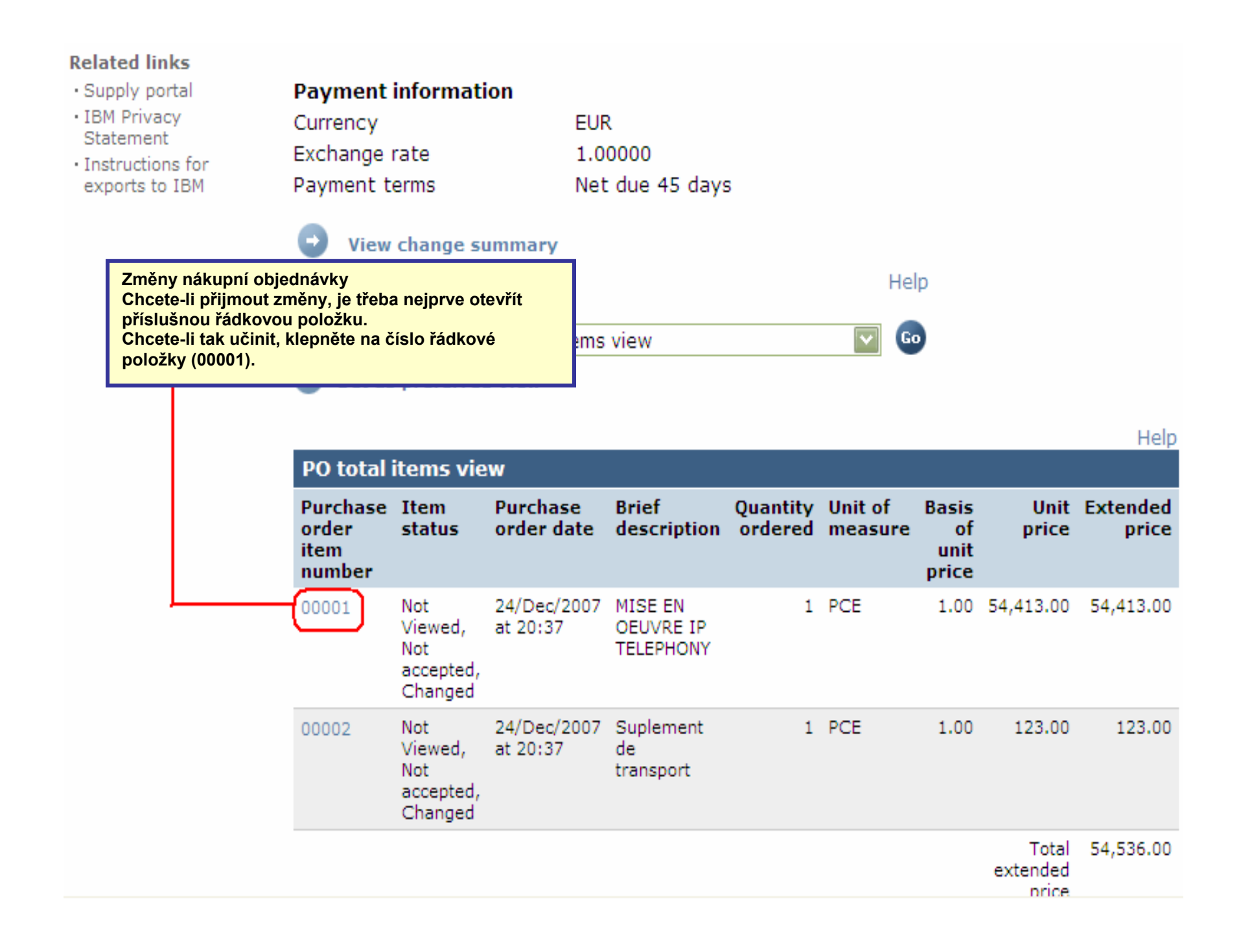

| Web Order and<br>Invoice (WOI)                          | > Purchase orders > Purchase                           | order details >                                           |
|---------------------------------------------------------|--------------------------------------------------------|-----------------------------------------------------------|
| News                                                    | Purchase orders                                        |                                                           |
| WOI terms and conditions                                | Item detail                                            | * Return                                                  |
| Purchase orders                                         |                                                        | Purchase order item text                                  |
| Invoices and credits                                    |                                                        |                                                           |
| Rejected invoices                                       | Purchase order summary                                 |                                                           |
| Remittance advices                                      | Purchase order number                                  | 4601930214                                                |
| Protocol reports                                        | Purchase order date                                    | 11/Oct/2007 at 01:00                                      |
| Invoice outsourcing agreement                           | Last change date<br>Status                             | 24/Dec/2007 at 20:37<br>Not Viewed, Not accepted, Changed |
| Supplier profile                                        | Currency                                               | EUR                                                       |
| Customer care                                           |                                                        |                                                           |
| Feedback                                                |                                                        |                                                           |
| Help                                                    | Purchase order item number                             | 00001                                                     |
| Contacts                                                | Quantity ordered                                       | 1                                                         |
| Glossary                                                | Unit of measure                                        | <b>T</b> er Yana a (la ma ( a bia da ( a ba               |
| Resource links                                          | Basis of u <u>nit price</u>                            | – Chcete-li změny přijmout, klepněte                      |
| Purchase order<br>terms and conditions                  | Unit price<br>Extended price                           | na tlačítko "Přijímám tuto položku".                      |
|                                                         | Brief description                                      | MISE EN OEUVRE IP TELEPHONY                               |
| Related links • Supply portal • IBM Privacy             | Requisition tracking number<br>Requisition item number | E3TLHG002L<br>0                                           |
| Statement                                               | Schedule of delivery                                   |                                                           |
| <ul> <li>Instructions for<br/>exports to IBM</li> </ul> | Delivery date Deliver                                  | ry time Request quantity                                  |
|                                                         | 2007-10-18                                             | 1.00000                                                   |
|                                                         | l accept this item                                     | I do not accept this item                                 |
|                                                         | Contact information Bo                                 | orislav Nikitov                                           |
|                                                         | Phone 35                                               | 59-24039567                                               |

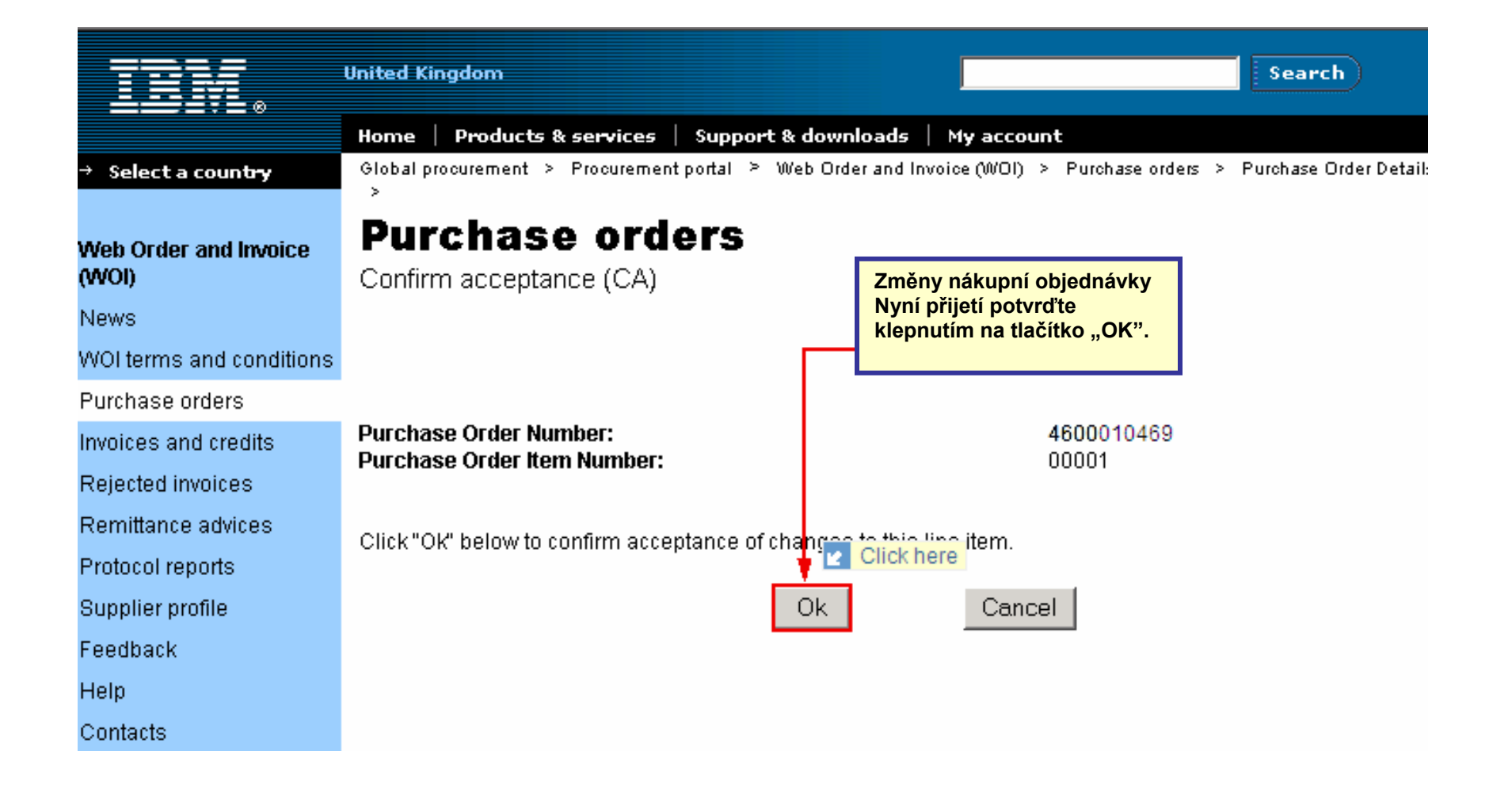

Změna nákupní objednávky je nyní potvrzena. Posuňte zobrazení této stránky dolů.

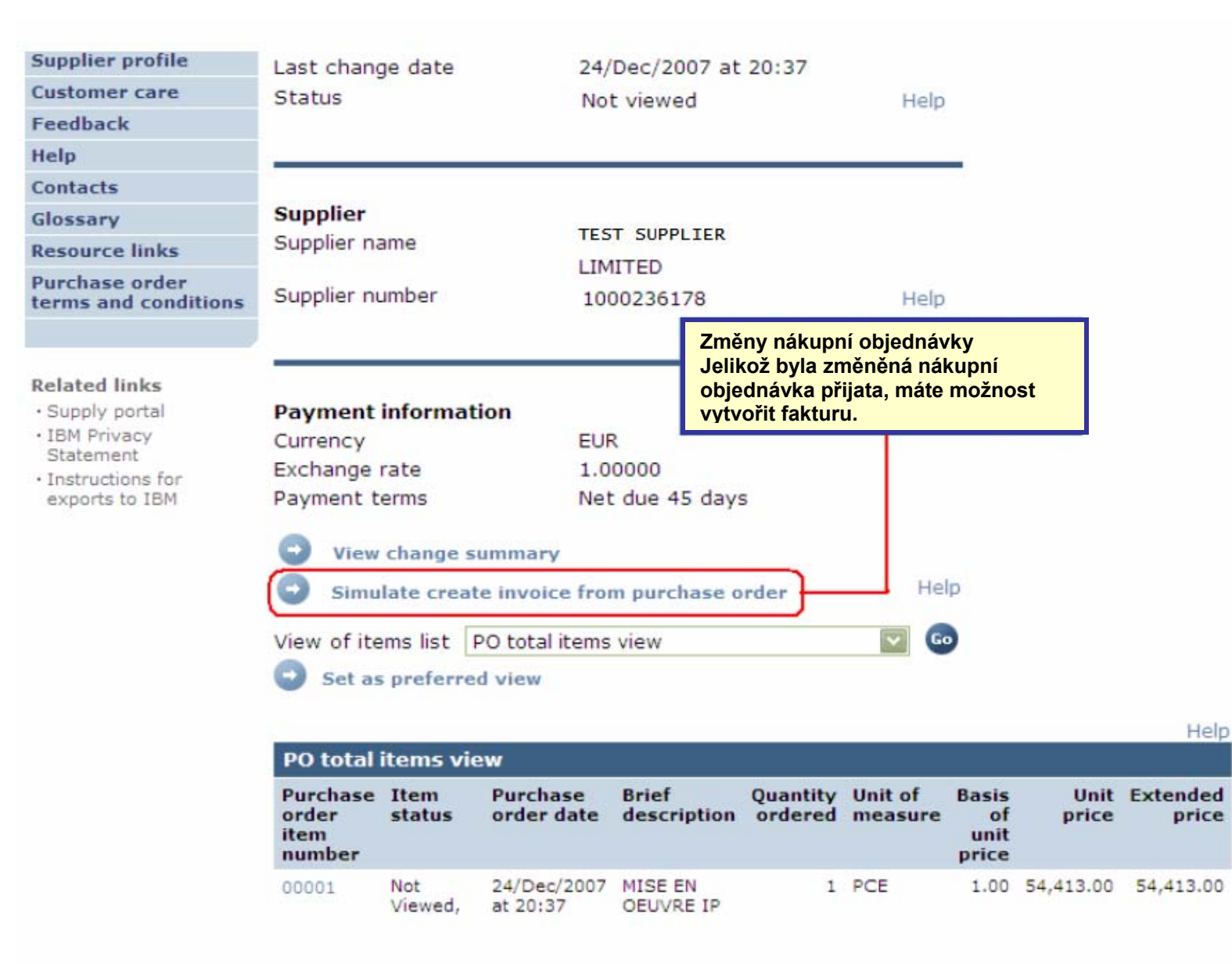

### FAKTURY A ÚVĚRY

Při vytváření nové faktury nebo kreditu musíte vždy začít u nákupní objednávky.

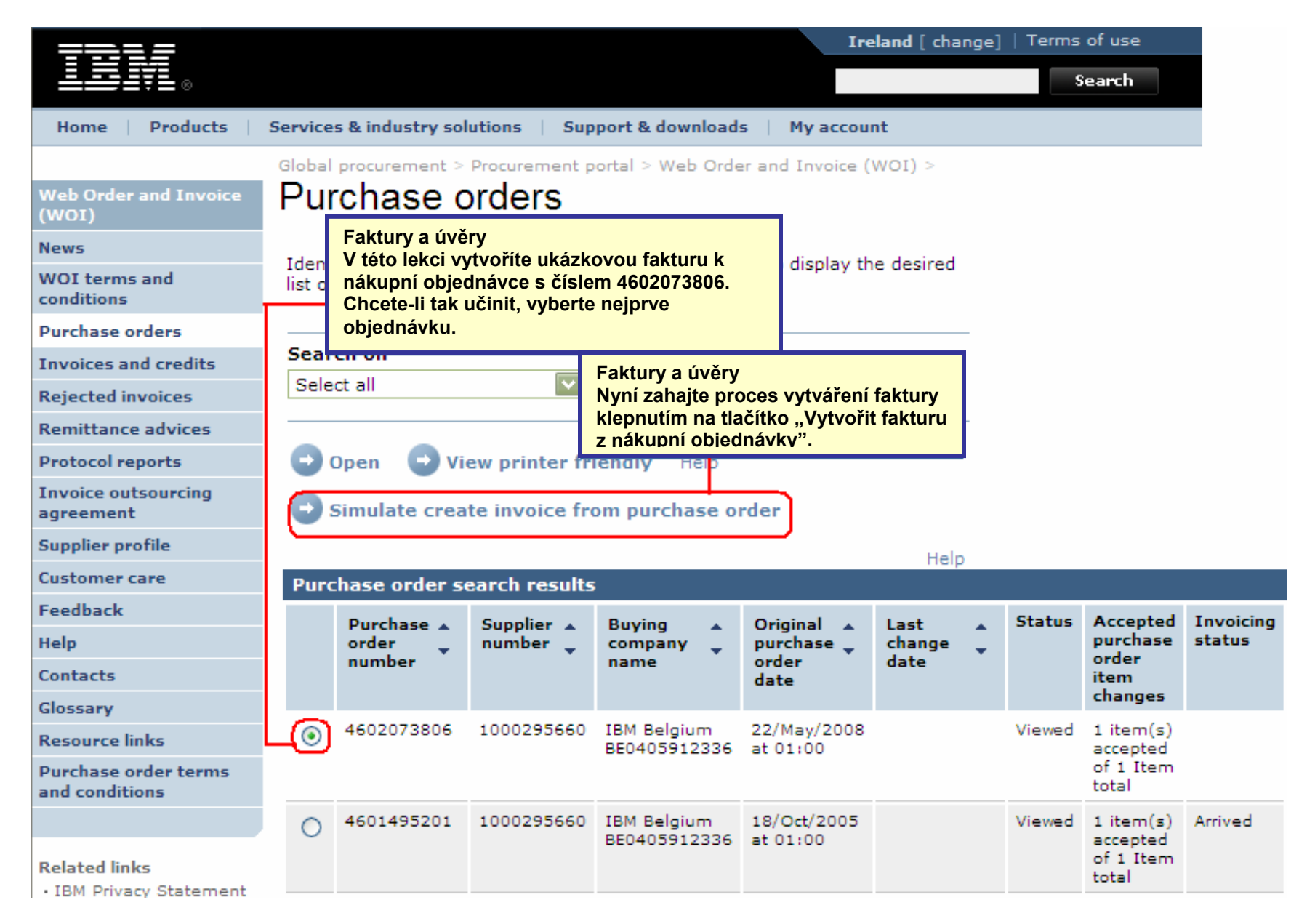

|                                  | Ireland [change]   Terms of use                                                                                                    |
|----------------------------------|----------------------------------------------------------------------------------------------------|
|                                  | Search                                                                                                    |
| Home   Produc                    | ts Services & industry solutions Support & downloads My account                                                                     |
|                                  | Global procurement > Procurement porta                                                                                              |
| Web Order and Invo<br>(WOI)      | Invoices and credits Nyní je zobrazena hlavní obrazovka faktury. Jelikož je<br>faktura vytvářena z nákupní objednávky, bude několik |
| News                             | poli vyplněno předem.                                                                                                    |
| WOI terms and<br>conditions      | Note - This browser session will be terr<br>30 minutes.                                                                             |
| Purchase orders                  | The fields indicated with an asterisk (*) are required.                                                                             |
| Invoices and credits             | Help                                                                                                    |
| Rejected invoices                | Bill to name IBM Belgium BE0405912336                                                                                               |
| Remittance advices               | Purchase order number 4602073806                                                                                                    |
| Protocol reports                 | Purchase order date 22 May 2008                                                                                                    |
| Invoice outsourcing agreement    | Tax date* 5 V / August V / 2008 V                                                                                                   |
| Supplier profile                 | Invoice type*Select one                                                                                                    |
| Customer care                    | Select one                                                                                                    |
| Feedback                         | Simulate continue Credit Help                                                                                                    |
| Help                             |                                                                                                    |
| Contacts Fal                     | stury a úvěry                                                                                                    |
| Glossary Da                      | tum fakturace: Datum vystavení faktury. Toto datum lze změnit. Výchozím datem je aktuální datum.                                    |
| Resource links Ty                | o faktury: Faktura nebo Úvěr. Druhy fakturování: – Faktury a úvery. Standardní význam na tomto poli je "Faktura".                   |
| Purchase order<br>and conditions | yz potrebujete udelat dobropis, tak prosím vyberte "Kredit" v tomto poli.                                                           |
|                                  |                                                                                                    |

| Home   Products  <br>eb Order and Invoice<br>VOI)                                                                                          | Services & industry solutionsSupport &Global procurement > Procurement portal >Support &Invoices and creditsSměnný kurz: Směnný kurz mezi měnou objednávky a měnou faktury. Ve<br>většině případů jsou měny stejné, směnný kurz je proto 1,00.                                                                                                    |                             |
|----------------------------------------------------------------------------------------------------|----------------------------------------------------------------------------------------------------|-----------------------------|
| Inditions<br>Inditions<br>Inchase orders<br>Voices and credits<br>Ejected invoices<br>Inditional credits                                   | Processing options (BE)         Note - This browser session will be terminated if there is no activ 30 minutes.         The fields indicated with an asterisk (*) are required.         Bill to name       IBM Belgium BE0405912336         Purchase order number       4602073806                                                                                                    |                             |
| eotocol reports<br>voice outsourcing<br>reement<br>upplier profile<br>istomer care<br>edback<br>elp                                        | Purchase order date       22 May 2008         Supplier invoice date       05 August 2008         Tax date       05 August 2008         Invoice type       Invoice         Supplier invoice number*       12345678test         Currency       EUR         Exchange rate       1.00000 EUR         Supplier number       TEST SUPPLIER                                                                                                    |                             |
| esource links<br>rchase order terms<br>id conditions<br>elated links<br>IBM Privacy Statement<br>Supply portal<br>Instructions for exports | Tax country       Belgium-Domestic invoice         Copy purchase order items text to invoice items       Faktury a úvěry         Acceptable purchase order items. Mark to copy the purchase order item to the invoice.       Jednotková cena:         Purchase order items       Invoice item       Unit of quantity       Basis of price       Vol guantity/and invoice to date         0001       4638BETSC608210079       1       1.000       Piece 1.000       3,720.000       0.000/0.00                                                                                                    |                             |
| to IBM<br>Web reporting<br>About IBM   Privacy                                                                                             | → rojett management<br>and engineering       → rojett management<br>and engineering       → rojett management<br>and engineering       → rojett management<br>and engineering       → rojett management<br>solution       → rojett management<br>rojett management<br>solution       → rojett management<br>rojett management<br>solution       → rojett management<br>rojett management<br>solution       → rojett management<br>rojett management<br>solution       → rojett management<br>rojett management<br>solution       → rojett management<br>rojett management<br>solution       → rojett management<br>rojett management<br>solution       → rojett management<br>rojett management<br>solution       → rojett management<br>rojett management<br>solution       → rojett management<br>rojett management<br>solution       → rojett management<br>rojett management<br>solution       → rojett management<br>rojett management<br>ro | DPH)<br>V<br>t pro<br>ž pro |

| ==:: <i>=</i>                                                                                                    |                                                                                                  |                                                                                           |                                             |                     |                                                                            | I                                                         | reland [char | nge]   Terms of use                        |               |             |                   |
|----------------------------------------------------------------------------------------------------|--------------------------------------------------------------------------------------------------|-------------------------------------------------------------------------------------------|---------------------------------------------|---------------------|----------------------------------------------------------------------------|-----------------------------------------------------------|--------------|--------------------------------------------|---------------|-------------|-------------------|
| ▋▋▋₹▋◎                                                                                                    |                                                                                                  |                                                                                           |                                             |                     |                                                                            |                                                           |              | Search                                     |               |             |                   |
| Home Products                                                                                                    | Services & i                                                                                     | ndustry solu                                                                              | itions   Supp                               | ort & down          | loads   I                                                                  | ly acco                                                   | unt          |                                            |               |             |                   |
| Web Order and Invoice<br>(WOI)                                                                                   | Global proc<br>Invoic<br>Create fro                                                              | es an<br>m PO (BE)                                                                        | orocurement po<br>d credits<br>)            | rtal > Web<br>S     | Order and                                                                  | Invoice                                                   | (WOI) >      |                                            |               |             |                   |
| News<br>WOI terms and<br>conditions                                                                              | Taxes ha                                                                                         | ve been c                                                                                 | alculated aut                               | omaticall           | <b>y</b> .                                                                 |                                                           |              |                                            |               |             |                   |
| Purchase orders                                                                                                  | Note - Thi<br>30 minute                                                                          | Note - This browser session will be terminated if there is no activity within 30 minutes. |                                             |                     |                                                                            |                                                           |              |                                            |               |             |                   |
| Invoices and credits                                                                                             | The fields                                                                                       | indicated w                                                                               | ith an asterisk                             | (*) are rec         | quired.                                                                    |                                                           |              |                                            |               |             |                   |
| Rejected invoices                                                                                                |                                                                                                  |                                                                                           |                                             |                     |                                                                            |                                                           | Help         |                                            |               |             |                   |
| Remittance advices                                                                                               | Bill to nan                                                                                      | ne                                                                                        | IBM Belgi                                   | um BE0405           | 5912336                                                                    |                                                           | 4            |                                            |               |             |                   |
| Protocol reports                                                                                                 | Purchase order number4602073806Purchase order date22 May 2008Supplier invoice date05 August 2008 |                                                                                           |                                             |                     | Faktury a úvěry<br>Zobrazí se fakturovaná částka a částka daně, která byla |                                                           |              |                                            |               |             |                   |
| Invoice outsourcing<br>agreement                                                                                 |                                                                                                  |                                                                                           |                                             |                     |                                                                            | vypočtena aplikací WOI. Tyto částky jste již zadali.      |              |                                            |               |             |                   |
| Supplier profile                                                                                                 | Tax date                                                                                         |                                                                                           | 05 August                                   | 2008                |                                                                            | "Upravit položky". Pokud daň (DPH) nezměníte, je třeba    |              |                                            |               |             |                   |
| Customer care                                                                                                    | Invoice ty                                                                                       | ре                                                                                        | Invoice                                     |                     |                                                                            | zadat důvod, proč jste tak neučinili. Tato akce se rovněž |              |                                            |               |             |                   |
| Feedback                                                                                                    | Supplier i                                                                                       | nvoice num                                                                                | ber 12345678                                | TEST                |                                                                            | jaky                                                      | ým způsob    | em lze změnit inf                          | ormace o      | polož       | ce, klepněte      |
| Help                                                                                                    | Currency                                                                                         |                                                                                           | EUR                                         |                     |                                                                            | na tlačítko "Upravit položky"                             |              |                                            |               |             |                   |
| Contacts                                                                                                    | Exchange                                                                                         | rate                                                                                      | 1.00000 E                                   | UR                  |                                                                            |                                                           |              |                                            |               |             |                   |
| Glossary                                                                                                    | Supplier n                                                                                       | umber                                                                                     | 10002956                                    | 60 TEST             | SUPPLIER                                                                   | 2                                                         |              |                                            |               |             |                   |
| Resource links                                                                                                   | Tax count                                                                                        | ry                                                                                        | Belgium-L                                   | omestic in          | ivoice                                                                     |                                                           |              |                                            |               |             |                   |
| Purchase order terms<br>and conditions                                                                           | Invoice ite                                                                                      | ems (1)                                                                                   |                                             |                     |                                                                            |                                                           |              |                                            |               | Curre       | Help<br>ncy (EUR) |
| Related links <ul> <li>IBM Privacy Statement</li> <li>Supply portal</li> <li>Instructions for exports</li> </ul> | Invoice<br>item<br>number                                                                        | Purchase<br>order<br>item<br>number                                                       | Brief<br>description                        | Invoice<br>quantity | Unit of<br>measure                                                         | Basis<br>of<br>unit<br>price                              | Unit price   | WOI<br>quantity/amount<br>invoiced to date | Item<br>total | Tax<br>rate | Tax<br>amount     |
| • Web reporting                                                                                                  | 001                                                                                              | 00001                                                                                     | Project<br>management<br>and<br>engineering | 1.000               | Piece<br>(PCE)                                                             | 1.000                                                     | 3,720.000    | 0.000/0.00                                 | 3,720.00      | 21%         | 781.20            |
|                                                                                                    | Simu                                                                                             | late edit i                                                                               | tems                                        |                     |                                                                            |                                                           |              | Help                                       |               |             |                   |

| Invoice total                                                                                                    |                                                                                                    | C                                                                                                    |                                                                                                    |  |  |  |
|----------------------------------------------------------------------------------------------------|----------------------------------------------------------------------------------------------------|----------------------------------------------------------------------------------------------------|----------------------------------------------------------------------------------------------------|--|--|--|
| Invoice items total                                                                                                    |                                                                                                    | 3,720.00                                                                                                    |                                                                                                    |  |  |  |
| Tax total                                                                                                    |                                                                                                    | 781.20                                                                                                    |                                                                                                    |  |  |  |
| Invoice total                                                                                                    |                                                                                                    | 4,501.20                                                                                                    |                                                                                                    |  |  |  |
|                                                                                                    |                                                                                                    |                                                                                                    |                                                                                                    |  |  |  |
| Control amounts                                                                                                    |                                                                                                    | Faktury a úvě<br>Nyní je vypočí                                                                                                    | ſy<br>tena celková fakturovaná částka a na faktuře jsou uvedena dvě                                                                                                    |  |  |  |
| Control tax value*                                                                                                    | 781.20                                                                                                    | další pole: "K                                                                                                    | ontrolní daňová hodnota" a "Kontrolní celková hodnota faktury".                                                                                                    |  |  |  |
| Control total invoice value                                                                                                    | * 4,501.20                                                                                                    | zadat částku o<br>faktury" je třel                                                                                                    | laně vypinit ručne. Do pole "Kontroini danova hodnota" je třeba<br>Janě vypočtenou na faktuře. Do pole "Kontrolní celková hodnota<br>ba zadat celkovou částku faktury (včetně daně) |  |  |  |
| Buying company tax inf                                                                                                    | ormation                                                                                                    |                                                                                                    |                                                                                                    |  |  |  |
| VAT registration number                                                                                                    | BE0405912336                                                                                                    | Faktury a uvery(pokracovaní)<br>Zde nalezete DPH/danové informace firmy IBM<br>nebo dceriné spolecnosti IBM posílající<br>objednávku. |                                                                                                    |  |  |  |
| Supplier tax information                                                                                                    | n                                                                                                    |                                                                                                    |                                                                                                    |  |  |  |
| VAT registration number*                                                                                                    | BE0087654321                                                                                                    |                                                                                                    |                                                                                                    |  |  |  |
| Structured communication                                                                                                    | number                                                                                                    |                                                                                                    |                                                                                                    |  |  |  |
|                                                                                                    |                                                                                                    |                                                                                                    | Faktury a úvěry                                                                                                    |  |  |  |
| Administrative contact                                                                                                    |                                                                                                    |                                                                                                    | DIČ: Zde je třeba zadat své číslo DIČ. Tento                                                                                                    |  |  |  |
| The fields indicated with an<br>transaction; other fields an<br>the required information, p<br>return to the previous page<br>displaying this page. | n asterisk (*) are required to con<br>e optional. If you do not want to<br>please use the "Back" button on<br>e, or close the window or browse | nplete this<br>provide us with<br>your browser to<br>er session that is                                                               | požadavek je dán zákonem. Faktury neobsahující<br>číslo DIČ dodavatele budou společností IBM<br>odmítnuty.                                                                          |  |  |  |
| Name*                                                                                                    | Contact Person                                                                                                    | /                                                                                                    |                                                                                                    |  |  |  |
| Communications method*                                                                                                    | Contact by E-mail                                                                                                    |                                                                                                    | Faktury a úvěry                                                                                                    |  |  |  |
| Phone number or e-mail*                                                                                                    | contact@company.com                                                                                                    |                                                                                                    | <ul> <li>Do těchto polí byste měli zadat podrobné</li> <li>kontaktní informace. Tyto podrobné kontaktní<br/>informace budou použity pouze v případě</li> </ul>                      |  |  |  |
| Invoice instructions                                                                                                    |                                                                                                    | _/                                                                                                    | otázek týkajících se příslušné faktury.                                                                                                    |  |  |  |
| Header text (P)<br>Sourcing Buyer: Steven B                                                                                                    | auweraerts                                                                                                    |                                                                                                    |                                                                                                    |  |  |  |

| Invoice issuer addre                              | 55                                               |                                                                                                    |
|---------------------------------------------------|--------------------------------------------------|----------------------------------------------------------------------------------------------------|
| Country/Region*                                   | Belgium(BE)                                      | 60                                                                                                    |
| Name/Address*                                     | TEST SUPPLIER                                    |                                                                                                    |
| Name2                                             |                                                  | Faktury a úvěry                                                                                             |
| Address1                                          | LONG STREET 62.                                  | Do těchto polí byste měli zadat informace o                                                                 |
| Address2                                          |                                                  | tato pole vyplněna.                                                                                         |
| Address3                                          |                                                  |                                                                                                    |
| Address4                                          |                                                  |                                                                                                    |
| PO box                                            |                                                  |                                                                                                    |
| City                                              | BRUXELLES                                        |                                                                                                    |
| District                                          |                                                  |                                                                                                    |
| State/Region/Province                             |                                                  |                                                                                                    |
| Postal code*                                      | 1070                                             |                                                                                                    |
| Bill to address<br>Country/Region<br>Name/Address | Belgium(BE)<br>IBM Belgium nv/sa                 |                                                                                                    |
| Name2<br>Address1<br>Address2<br>Address3         | IBM Belgium NV/SA<br>Avenue du Bourget (Iaan) 42 | Faktury a úvěry<br>Jedná se o fakturační adresu.<br>Podrobné informace o fakturační<br>adrese nelze změnit. |
| Address4                                          |                                                  |                                                                                                    |
| City<br>District<br>State/Region/Province         | Bruxelles/Brussel                                |                                                                                                    |
| Postal code                                       | B-1130                                           |                                                                                                    |

| Ship to address       |                         |                                                                                                    |
|-----------------------|-------------------------|----------------------------------------------------------------------------------------------------|
| Country/Region*       | Belgium(BE)             | 🔽 Go                                                                                                    |
| Name/Address*         | IBM                     | Faktury a úvěry                                                                                                    |
| Name2                 |                         | Jedná se o dodací adresu. V<br>případě objednání zboží z                                                                                                    |
| Address1              | Bourgetlaan 42          | téhož místa se shoduje s<br>adresou pro doručení.                                                                                                    |
| Address2              |                         |                                                                                                    |
| Address3              | Attn: Mathieu, Anouchk  | Faktury a uvery<br>Odeslat: Pomocí tohoto tlačítka lze fakturu odeslat společnosti IBM.<br>Ulažit jako koncenti Romací tohoto tlačítka lze fakturu ulažit boz odeslání. Ulažené fakturu lze  |
| Address4              |                         | načíst z části "Faktury a úvěry" na hlavní obrazovce aplikace WOI.                                                                                                    |
| PO box                |                         | atd.). Po uložení se tyto informace budou automaticky zobrazovat na všech příštích fakturách.<br>Storno: Po stisknutí tohoto tlačítka nebude faktura uložena ani odeslána. Přejdete přímo na |
| City                  | Brussel                 | hlavní obrazovku aplikace WOI.<br>Resetovat: Po stisknutí tohoto tlačítka budou vymazány veškeré podrobné informace, které                                                                   |
| District              |                         | jste na fakturu zadali.<br>*** Tlačítka Storno a Resetovat používejte opatrně. ***                                                                                                    |
| State/Region/Province | Vlaams Brabant(VBR)     |                                                                                                    |
| Postal code*          | 1130                    |                                                                                                    |
| Simulate submit       | Back 🛛 Cancel           | Reset Help                                                                                                    |
| Simulate save as      | s draft 💽 Simulate save | as a default                                                                                                    |

|                                                                                          | Ireland [change]   Terms of use                                                                                                    |
|------------------------------------------------------------------------------------------|----------------------------------------------------------------------------------------------------|
|                                                                                          | Search                                                                                                    |
| Home Products                                                                            | Services & industry solutions Support & downloads My account                                                                                                    |
| Web Order and Invoice<br>(WOI)<br>News<br>WOI terms and<br>conditions<br>Purchase orders | Global procurement > Procurement portal > Web Order and Invoice (WOI) > Invoices and credits Confirm submission (BE) Note - This browser session will be terminated if there is no activity within 30 minutes. As a reminder, you are responsible for storing a copy of the invoice for |
| Invoices and credits                                                                     | audit purposes. Please print a copy of the invoice, or download an electronic<br>copy of the invoice for future reference.                                                                                                    |
| Rejected invoices                                                                        | Purchase order number 4602073806                                                                                                    |
| Remittance advices                                                                       | Supplier invoice date 05 August 2008                                                                                                    |
| Protocol reports<br>Invoice outsourcing<br>agreement                                     | Supplier invoice number       12345678TEST         Invoice total       4,501.20 (EUR)         Exchange rate       1.00000                                                                                                    |
| Supplier profile<br>Customer care                                                        | Warning messages :<br>Message 1: The item text for item 001 has not been edited.                                                                                                    |
| Feedback                                                                                 | Co-contractant statement No                                                                                                    |
| Help                                                                                     | Tax to pay by the co-contractant. VAT Code art 51§ 2                                                                                                    |
| Contacts                                                                                 |                                                                                                    |
| Glossary                                                                                 | Simulate ok and print Back Cancel                                                                                                    |
| Resource links                                                                           |                                                                                                    |
| Purchase order terms<br>and conditions                                                   | Faktury a úvěry<br>Na této obrazovce je zobrazena výzva k potvrzení,<br>že chcete příslušnou fakturu odeslat společnosti                                                                                                    |
| Related links<br>• IBM Privacy Statement<br>• Supply portal                              | "OK".                                                                                                    |

Instructions for exports

Faktura byla nyní odeslán společnosti IBM a zobrazena je hlavní obrazovka aplikace WOI. Uložené či odeslané faktury lze načíst po klepnutí na volbu "Faktury a úvěry"

| ====                                                  |         |                                |         |                                   |                                          | Ireland                         | d [ change]   T               | erms of use        |                       |
|-------------------------------------------------------|---------|--------------------------------|---------|-----------------------------------|------------------------------------------|---------------------------------|-------------------------------|--------------------|-----------------------|
| ▋▋▋₹₽∞                                                |         |                                |         |                                   |                                          |                                 |                               | Search             |                       |
| Home Products                                         | Service | s & industry s                 | olutio  | ns   Support                      | & downloads                              | My account                      |                               |                    |                       |
|                                                       | Global  | procurement                    | > Proc  | urement portal                    | > Web Order an                           | nd Invoice (WO                  | [) >                          |                    |                       |
| Web Order and Invoice<br>(WOI)                        | Invo    | oices a                        | nd      | credits                           |                                          |                                 |                               |                    |                       |
| News                                                  | This V  | Neb page cur                   | norte   | the creation of                   | new invoices or                          | oradita to the l                | uvina                         |                    |                       |
| WOI terms and<br>conditions                           | comp    | any. In addit<br>d by identify | ion, pr | eviously create<br>appropriate se | ed invoices and o<br>earch criteria.     | credits may be                  | buying                        |                    |                       |
| Purchase orders                                       | The fi  | elds indicate                  | d with  | an asterisk (*)                   | are required.                            |                                 |                               |                    |                       |
| Invoices and credits                                  |         |                                |         |                                   |                                          |                                 |                               |                    |                       |
| Rejected invoices                                     | Bill to | name                           | Sele    | ct one                            |                                          | ]                               |                               |                    |                       |
| Remittance advices                                    | Supp    | lier number                    | 100013  | 32944 TEST S                      |                                          |                                 |                               |                    |                       |
| Protocol reports                                      | To cr   | eate an invoi                  | ce for  | a purchase ord                    | ler, go to: <u>Purch</u>                 | ase orders                      |                               |                    |                       |
| Invoice outsourcing<br>agreement                      | •       | Simulate cr                    | eate i  | nvoice from s                     | scratch Help                             |                                 |                               |                    |                       |
| Supplier profile                                      |         |                                |         |                                   |                                          |                                 |                               |                    |                       |
| Customer care                                         | Sear    | ch on                          |         |                                   | -                                        |                                 |                               |                    |                       |
| Feedback                                              | Sele    | ct all                         |         |                                   | Go Help                                  |                                 |                               |                    |                       |
| Help                                                  |         |                                |         |                                   |                                          |                                 |                               |                    |                       |
| Contacts                                              |         | /iew printer                   | frien   | dly 🖸 Sin                         | nulate edit                              | Simulate c                      | opy to new in                 | voice              |                       |
| Glossary                                              | -       |                                |         |                                   |                                          |                                 |                               |                    |                       |
| Resource links                                        |         | Download si                    | gned/   | stored invoi                      | ce 💽 Simul                               | ate delete                      | Help                          |                    |                       |
| Purchase order terms                                  |         |                                |         |                                   |                                          |                                 | Help                          |                    |                       |
| and conditions                                        | Invo    | oice and cre                   | dit se  | arch results                      |                                          |                                 |                               |                    |                       |
| Related links                                         |         | Supplier<br>invoice<br>number  | ÷       | Supplier 🔺<br>invoice 🚽<br>date   | Supplier<br>invoice<br>submitted<br>date | Purchase 🔺<br>order 🚽<br>number | Buying A<br>company T<br>name | Status 🔺 🔻         | Mark<br>for<br>deleti |
| Supply portal     Instructions for exports     to IBM | 0       | 1000018468                     | 3       | 02/Jan/2008                       | 02/Jan/2008<br>at 15:10                  | 4601969555                      | IBM<br>Germany GP             | Arrived<br>Signed  |                       |
| • web reporting                                       | 0       | 1000018468                     | 3       | 02/Jan/2008                       | 02/Jan/2008<br>at 15:51                  | 4601969516                      | IBM<br>Germany GP             | Rejected<br>Signed |                       |

### PROFIL DODAVATELE

| Search         Home       Products       Services & industry solutions       Support & downloads       My account         Global procurement       > Procurement portal       > Web Order and Invoice (WOI)                                                                                                    |          |
|----------------------------------------------------------------------------------------------------|----------|
| Home   Products   Services & industry solutions   Support & downloads   My account<br>Global procurement > Procurement portal > Web Order and Invoice (WOI)                                                                                                    |          |
| Global procurement > Procurement portal > Web Order and Invoice (WOI)                                                                                                    |          |
|                                                                                                    |          |
| Web Order and<br>Invoice (WOI) Supplier profile                                                                                                    |          |
| News         This Web page allows a supplier to set several parameters for a specific supplier number.                                                                                                    |          |
| Purchase orders The fields indicated with an asterisk (*) are Z rozevíracího seznamu vyberte příslušné číslo                                                                                                    |          |
| Invoices and credits       dodavatele.         Rejected invoices       Supplier number*                                                                                                    |          |
| Remittance advices 1000132944(SUPPLIER Cathedral                                                                                                    |          |
| Protocol reports Profil dodavatele Profil dodavatele Profil dodava | ové      |
| Invoice outsourcing<br>agreement Set GMT offset*                                                                                                    | e WOI je |
| Supplier profile                                                                                                    | entů     |
| Customer care Set e-mail alert*                                                                                                    |          |
| Feedback OYes ONO Profil dodavatele                                                                                                    |          |
| Help Chcete-li obdržet e-mailové oznámení o obdržení nový                                                                                                    | ých      |
| Contacts Distribution list for e-mail alerts dokumentů (například nákupních objednávek) do své                                                                                                    |          |
| Glossary user1@company.com, user2@company.com následujícího pole zadejte e-mailovou adresu, na kterc                                                                                                    | ou       |
| Resource links má být oznámení zasláno. Zadat lze více adres, pokud                                                                                                    | l je     |
| Purchase order<br>terms and conditions                                                                                                    |          |

Klepnutím na tlačítko "Uložit změny profilu" uložíte svůj profil.

### SESTAVY PROTOKOLU

| ==== <i>=</i>                  |                 |                                                                                       | Ireland [chang                                                                                                    | ge]   Terms of use |  |  |  |  |  |
|--------------------------------|-----------------|---------------------------------------------------------------------------------------|----------------------------------------------------------------------------------------------------|--------------------|--|--|--|--|--|
| ▋█▋▓▌◎                         |                 |                                                                                       |                                                                                                    | Search             |  |  |  |  |  |
| Home Products                  | Serv            | ices & industry solutions                                                             | Support & downloads 👘 My acco                                                                                                    | unt                |  |  |  |  |  |
|                                | Globa           | procurement > Procurement p                                                           | ortal >                                                                                                    |                    |  |  |  |  |  |
| Web Order and<br>Invoice (WOI) | We              | eb Order and Invo                                                                     | oice (WOI)                                                                                                    |                    |  |  |  |  |  |
| News                           | Welc            | omenewuser@company.comt                                                               | to WOI                                                                                                    |                    |  |  |  |  |  |
| WOI terms and<br>conditions    | If you<br>suppl | If you are not new user @company.com <u>click here</u> to return to the supply portal |                                                                                                    |                    |  |  |  |  |  |
| Purchase orders                | Web             | Sestavy protokolu                                                                     |                                                                                                    | Socurity Noto: To  |  |  |  |  |  |
| Invoices and credits           | for p           | V této lekci se naučíte vytvářet s                                                    | sestavy protokolu. Takové sestavy                                                                                                   | protect your       |  |  |  |  |  |
| Rejected invoices              | mani            | Vystavujete-li fakturu jménem s                                                       | polečnosti, jež sídlí ve Švýcarsku,                                                                                                 | privacy, once you  |  |  |  |  |  |
| Remittance advices             | supp            | Belgii, Nizozemsku, Německu ne<br>sestavy protokolu. Pokud nevys                      | Belgii, Nizozemsku, Německu nebo Francii, vztahují se na vás tyto sestavy protokolu. Pokud nevystavujete fakturu iménem společnosti |                    |  |  |  |  |  |
| Protocol reports               | Lat             | sídlící v některé z uvedených ze<br>Začněte klepnutím na odkaz "Se                    | sídlící v některé z uvedených zemí, můžete tuto lekci vynechat.<br>Začněte klepnutím na odkaz. Sestavy protokolu."                  |                    |  |  |  |  |  |
| Invoice outsourcing agreement  | Ther            | • "                                                                                   | Ζαστειε κιεμπατιπ πα σακάζ "σεστάνη μιστοκοία                                                                                       |                    |  |  |  |  |  |
| Supplier profile               | Site            |                                                                                       |                                                                                                    | logged off the IBM |  |  |  |  |  |
| Customer care                  | WOI             | torms and conditions                                                                  | Invoice outcoursing percentent                                                                                                    | Internet Password  |  |  |  |  |  |
| Feedback                       | View            | and print WOI terms and                                                               | View and print invoice                                                                                                    | some other person  |  |  |  |  |  |
| Help                           | cond            | tions.                                                                                | outsourcing agreement.                                                                                                    | could use your     |  |  |  |  |  |
| Contacts                       | Purch           | ase orders                                                                            | Supplier profile                                                                                                    | workstation to     |  |  |  |  |  |
| Glossary                       | Sort,           | search, list, accept, reject                                                          | View and change your supplier                                                                                                    | access wor.        |  |  |  |  |  |
| Resource links                 | and p           | orint purchase orders. Also,                                                          | profile.                                                                                                    |                    |  |  |  |  |  |
| Purchase order                 | notifi          | cations and invoices from                                                             | Feedback                                                                                                    |                    |  |  |  |  |  |
|                                |                 |                                                                                       |                                                                                                    |                    |  |  |  |  |  |

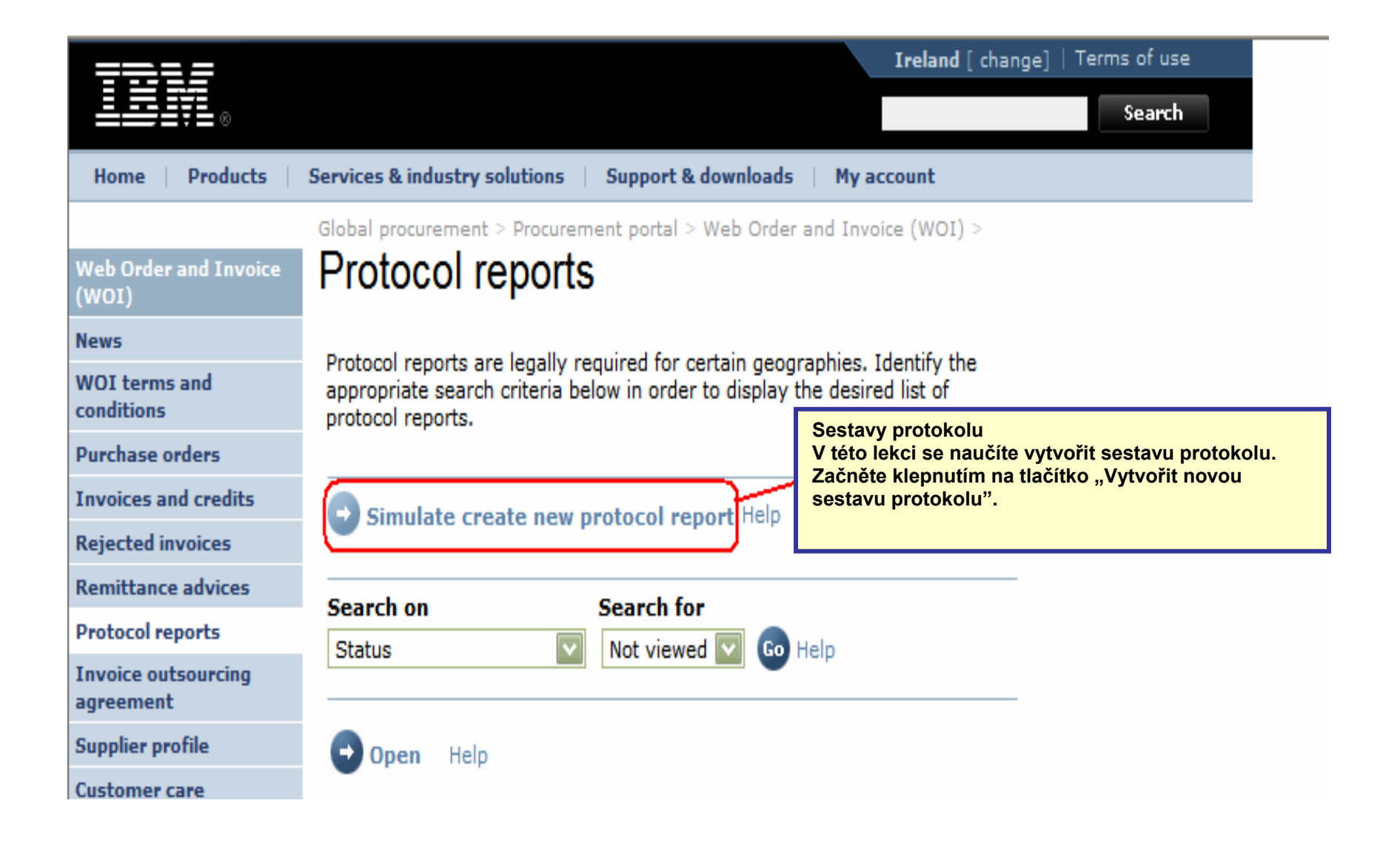

|                                        |                                                                                            | Irela                         | and [change] | Terms of use                             |
|----------------------------------------|--------------------------------------------------------------------------------------------|-------------------------------|--------------|------------------------------------------|
| ▋▋▋▓▌◎                                 |                                                                                            |                               |              | Search                                   |
| Home Products                          | Services & industry solutions                                                              | Support & downloads           | My account   |                                          |
|                                        | Global procurement > Procuremen                                                            | nt portal > Web Order and Inv | voice (WOI)  |                                          |
| Web Order and<br>Invoice (WOI)         |                                                                                            |                               |              |                                          |
| News                                   | Protocol reports                                                                           |                               |              |                                          |
| WOI terms and<br>conditions            | Create<br>The fields indicated with an as                                                  | terisk (*) are required.      |              |                                          |
| Purchase orders                        |                                                                                            | IDM Heiterd Kingdom OD        |              |                                          |
| Invoices and credits                   | Buying company name*                                                                       | IBIVI United Kingdom GP       |              |                                          |
| Rejected invoices                      | Purchasing tax entity*                                                                     | United Kingdom GB10732800     | U 💟          |                                          |
| Remittance advices                     |                                                                                            |                               | — \ I        | 0                                        |
| Protocol reports                       | Administrative contact                                                                     |                               | n N          | Sestavy protokolu<br>Měli byste zadat po |
| Invoice outsourcing<br>agreement       | Name*                                                                                      | New User                      |              | podrobnosti podle<br>ilustrace           |
| Supplier profile                       |                                                                                            |                               |              |                                          |
| Customer care                          | Phone humber or e-mail*                                                                    | newuser@company.com           | J            |                                          |
| Feedback                               |                                                                                            |                               |              |                                          |
| lelp                                   | Invoice submission date ran                                                                | de                            |              | Soctowy protokolu                        |
| Contacts                               | Start date*                                                                                | 01 🔽 / Jun 🔽 / 2008 👔         |              | Pro sestavu musí bý                      |
| Glossary                               | End date*                                                                                  | 30 🔽 / Jun 🔽 / 2008           |              | počáteční a koncové                      |
| esource links                          | <u> </u>                                                                                   |                               |              |                                          |
| Purchase order<br>terms and conditions | Protocol report create date (                                                              | 06 August 2008                |              |                                          |
|                                        | Protocol software version                                                                  | 002                           |              |                                          |
| Related links                          | number                                                                                     |                               |              |                                          |
| IBM Privacy                            |                                                                                            |                               |              |                                          |
| Statement                              | Simulate submit 🔀 Cance                                                                    | el 🕑 Reset Help               |              |                                          |
| Instructions for<br>exports to IBM     | Sestavy protokolu<br>Chcete-li vygenerovat ses<br>protokolu, klepněte na tla<br>"Odeslat". | stavu<br>ičítko               |              |                                          |
| About IBM   Privac                     | y Contact                                                                                  |                               |              |                                          |

|                                                            | ¥ .                       |                                                                 | Irela                         | nd [change            | e]   Terms of use                                 |
|------------------------------------------------------------|---------------------------|-----------------------------------------------------------------|-------------------------------|-----------------------|---------------------------------------------------|
|                                                            | ¥                         |                                                                 |                               |                       | Search                                            |
| Home                                                       | Products                  | Services & industry solutions                                   | Support & downloads           | My accou              | nt                                                |
|                                                            |                           | Global procurement > Procuremen                                 | nt portal > Web Order and Inv | oice (WOI)            |                                                   |
| Web Order<br>Invoice (V<br>News<br>WOI terms<br>conditions | r and<br>VOI)<br>s and    | Protocol reports     Confirm submission     Buying company name | IBM United Kingdom GP         | Sest<br>Post<br>strár | avy protokolu<br>uňte zobrazení této<br>iky dolů. |
| Purchase                                                   | orders                    |                                                                 |                               |                       |                                                   |
| Invoices a                                                 | nd credits                | Administrative contact                                          |                               |                       |                                                   |
| Rejected i                                                 | nvoices                   | Name                                                            | New User                      |                       |                                                   |
| Remittanc                                                  | e advices                 | Communications method                                           | Contact by E-mail             |                       |                                                   |
| Protocol r                                                 | eports                    | Phone number or e-mail                                          | newuser@company.com           |                       |                                                   |
| Invoice ou<br>agreemen                                     | itsourcing<br>t           |                                                                 |                               |                       |                                                   |
| Supplier p                                                 | rofile                    | Invoice submission date ran                                     | ige                           |                       |                                                   |
| Customer                                                   | care                      | Start date                                                      | 01 June 2008                  |                       |                                                   |
| Feedback                                                   |                           | End date                                                        | 30 June 2008                  |                       |                                                   |
| Help                                                       |                           |                                                                 |                               |                       |                                                   |
| Contacts                                                   |                           | Bill to address                                                 |                               |                       |                                                   |
| Glossary                                                   |                           | Name/Address                                                    | TBM UK                        |                       |                                                   |
| Resource                                                   | links                     | Name2                                                           | IBM United Kingdom Limite     | ed                    |                                                   |
| Purchase (<br>terms and                                    | order<br>conditions       | Address1                                                        | PO Box 41                     |                       |                                                   |
|                                                            |                           | Address2                                                        | North Harbour                 |                       |                                                   |
| Related lin<br>· Supply po<br>· IBM Priva                  | <b>iks</b><br>ortal<br>cy | PO box<br>City<br>District                                      | Portsmouth<br>Hampshire       |                       |                                                   |
| Statemen                                                   | L                         | 2.2.1.92                                                        |                               |                       |                                                   |

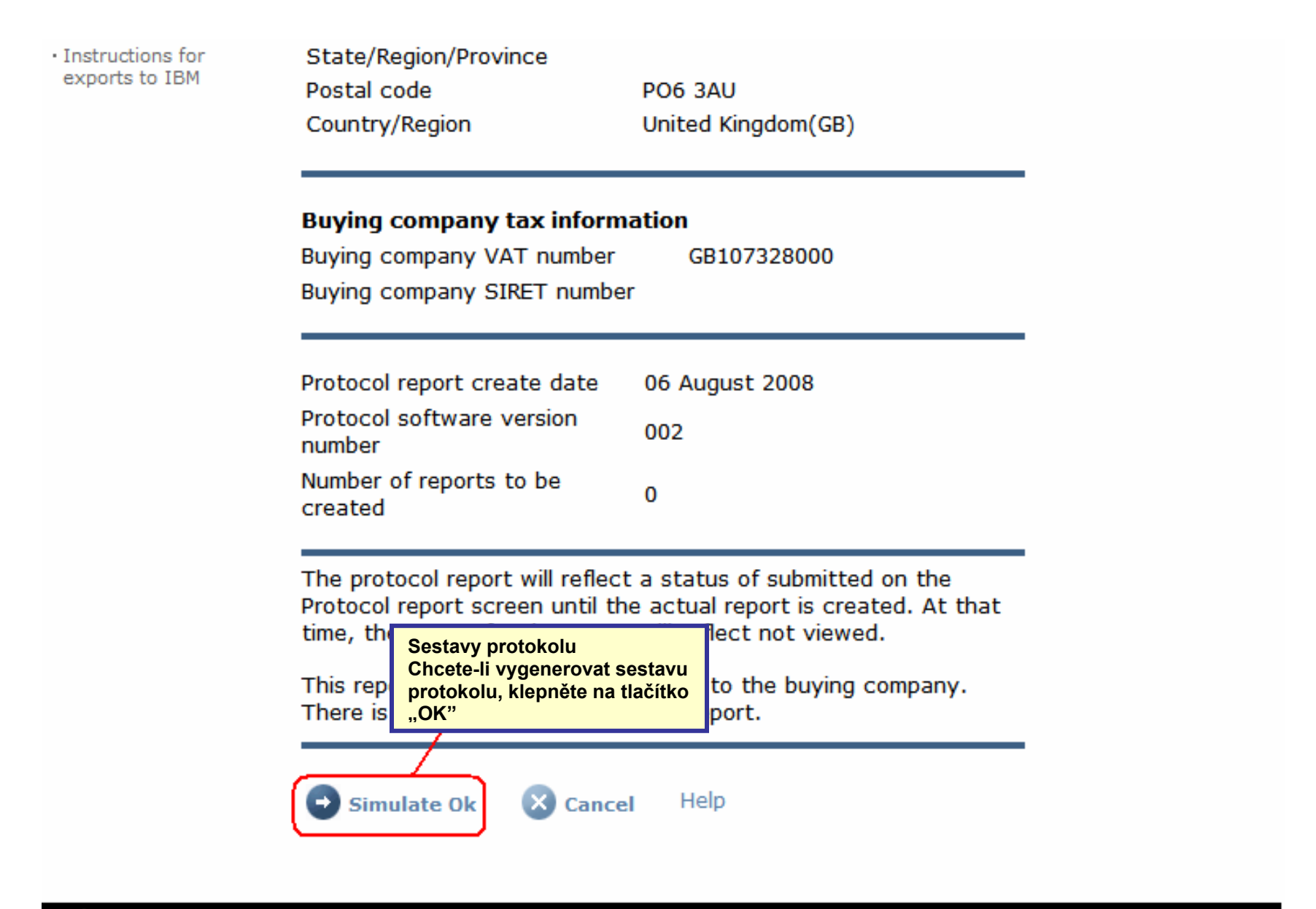

About IBM | Privacy | Contact

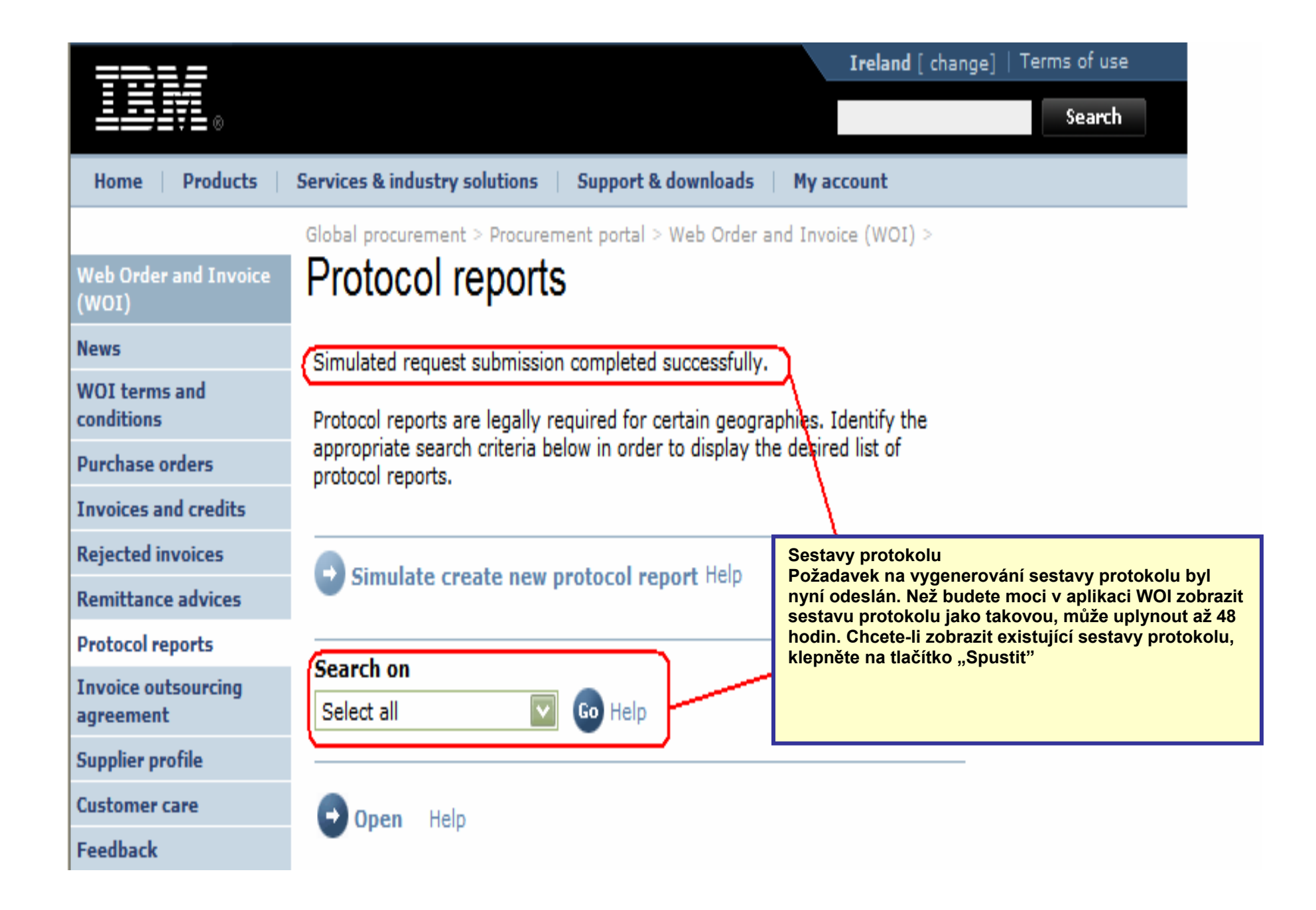

| =====                      |                                         |                       |                 | Irela                              | nd [ change]           | Terms of use | 2      |
|----------------------------|-----------------------------------------|-----------------------|-----------------|------------------------------------|------------------------|--------------|--------|
|                            |                                         |                       |                 |                                    |                        | Search       |        |
| Home Products              | Services & industry so                  | olutions   Support    | & downloads     | My account                         |                        |              |        |
|                            | Global procurement >                    | Procurement portal    | > Web Order a   | and Invoice (W                     | DI) >                  |              |        |
| b Order and Invoice<br>OI) | Protocol re                             | ports                 |                 |                                    |                        |              |        |
| NS                         | Desta est essente ess                   | In the second for     |                 |                                    |                        |              |        |
| I terms and<br>ditions     | appropriate search<br>protocol reports. | criteria below in ord | er to display t | he desired list o                  | of                     |              |        |
| rchase orders              |                                         |                       |                 |                                    |                        |              |        |
| oices and credits          |                                         | to now protocol a     | anast Help      |                                    |                        |              |        |
| ted invoices               | Simulate crea                           | ite new protocor r    | eport neip      |                                    |                        |              |        |
| ittance advices            | Count on                                |                       |                 | · · · · · ·                        |                        |              |        |
| ocol reports               | Select all                              | Notes                 | proto           | te-li otevrit se<br>kolu, klepněte | stavu<br>e na tlačítko |              |        |
| ice outsourcing<br>ement   |                                         |                       | "Otev           | /řít".                             |                        |              |        |
| lier profile               | 🕞 Open 🔄 S                              | imulate archive       | Help            |                                    |                        |              |        |
| mer care                   |                                         |                       |                 |                                    |                        |              |        |
| back                       |                                         | Help                  |                 |                                    |                        |              |        |
|                            | Protocol report s                       | earch results         |                 |                                    |                        |              |        |
| acts                       | Buying                                  | Purchasing            | Supplier 🔺      | Start 🔺                            | End date 🔺             | Status 🔺     | Genera |
| ary                        | name                                    | var number 🗸          | Tumber 🔻        | uate 🔻                             | •                      | •            | metho  |
| urce links                 | ІВМ                                     | NL001475253B01        | 1000058853      | 01/Jun/2008                        | 30/Jun/2008            | Not viewed   | Automa |
| hase order terms           | GP Netherlands                          |                       |                 |                                    |                        |              |        |

| =====                                  |                                  |                 | Ireland [change]   Terms of use                        |
|----------------------------------------|----------------------------------|-----------------|--------------------------------------------------------|
| ▋▋▋▋▓▋◎                                |                                  |                 | Search                                                 |
| Home   Products                        | Services & industry solutions    | Support & d     | lownloads 👘 My account                                 |
|                                        | Global procurement > Procurement | nt portal > Web | Order and Invoice (WOI)                                |
| Web Order and<br>Invoice (WOI)         |                                  |                 | Sestavy protokolu                                      |
| News                                   | Protocol reports                 |                 | Na začátku sestavy protokolu jsou uvedeny              |
| WOI terms and conditions               | Details                          |                 | (název, rozsahy dat apod.). Posuňte zobrazení<br>dolů. |
| Purchase orders                        | Generation method                | Automatic       |                                                        |
| Invoices and credits                   | Batch number                     | 67              |                                                        |
| Rejected invoices                      | Buying company name              | IBM Netherla    | nds GP                                                 |
| Remittance advices                     | buying company name              | 1000 Nechena    |                                                        |
| Protocol reports                       |                                  |                 |                                                        |
| Invoice outsourcing agreement          | Administrative contact<br>Name   | New User        |                                                        |
| Supplier profile                       | Communications method            | Contact by E    | -mail                                                  |
| Customer care                          | Phone number or e-mail           | newuser@co      | mpany.com                                              |
| Feedback                               | Supplier number                  | 1000058853      |                                                        |
| Help                                   |                                  |                 |                                                        |
| Contacts                               | Invoice submission date          |                 |                                                        |
| Glossary                               | range                            |                 |                                                        |
| Resource links                         | Start date                       | 01 June 2008    | 1                                                      |
| Purchase order<br>terms and conditions | End date                         | 30 June 2008    |                                                        |

#### **Related links**

- Supply portal
- IBM Privacy
   Statement
- Instructions for exports to IBM

Bill to address

Name/Address

Name2

Address1

Address2

Address3 PO box City

District

Postal code

Country/Region

IBM Netherlands IBM Nederland BV Johan Huizingalaan 765

Amsterdam

Netherlands(NL)

1066 VH

Sestavy protokolu Zde isou uvedeny podroh

Zde jsou uvedeny podrobné informace o společnosti na straně kupujícího i na straně fakturujícího. Znovu posuňte zobrazení dolů.

#### Buying company tax information

| Buying company VAT number           | NL001475253B01 |
|-------------------------------------|----------------|
| Protocol report create date         | 04 July 2008   |
| Protocol software version<br>number | 002            |

#### Invoice issuer address

| Name/Address   | TEST SUPPLIER   |
|----------------|-----------------|
| Name2          |                 |
| Address1       |                 |
| Address2       |                 |
| Address3       |                 |
| PO box         | 1083            |
| City           | NIEUWEGEIN      |
| District       |                 |
| Postal code    | 3430 BB         |
| Country/Region | Netherlands(NL) |

#### Supplier tax information

Supplier VAT number NL00000000B00

EUR

| Previously<br>reported | Document<br>type | Supplier<br>invoice<br>number | Supplier<br>invoice<br>date | Submission<br>date/time | Sent<br>date/time       | Net<br>amount | Tax<br>amount | NCU<br>tax<br>amount | Exchange<br>rate | Gross<br>amount |
|------------------------|------------------|-------------------------------|-----------------------------|-------------------------|-------------------------|---------------|---------------|----------------------|------------------|-----------------|
|                        |                  |                               |                             | Credit total            |                         | 0             | 0             | 0                    |                  | 0               |
|                        | Invoice          | 4561044519A                   | 13/May/2008                 | 18/Jun/2008<br>at 09:33 | 18/Jun/2008<br>at 09:35 | 4,306.20      | 818.18        | 818.18               | 1.00000          | 5,124.38        |
|                        | Invoice          | 4561044968                    | 30/Jun/2008                 | 30/Jun/2008<br>at 17:56 | 30/Jun/2008<br>at 18:05 | 549.00        | 104.31        | 104.31               | 1.00000          | 653.31          |
|                        |                  |                               |                             | Invoice total           |                         | 4,855.20      | 922.49        | 922.49               |                  | 5,777.69        |
|                        |                  |                               |                             | Balance                 |                         | 4,855.20      | 922.49        | 922.49               |                  | 5,777.69        |

Count of credits/invoices for NL000000000000 is 2

Count of all credit/invoices

Download report to my computer

Help

2

#### Sestavy protokolu

Zde je uvedena sestava protokolu jako taková. Jedná se o seznam faktur a úvěrů odeslaných během období, pro které je sestava vytvářena. V oblastech, kde sestavy protokolu představují zákonný požadavek, mohou orgány zabývající se cly a tuzemskou daní vyžadovat vytváření takových sestav.

| Sup | plier | tax | information |
|-----|-------|-----|-------------|
|-----|-------|-----|-------------|

Supplier VAT number FR00000000111111111 012-456-789-01234 Supplier SIRET number EUR **Previously Document Supplier** Submission Sent Supplier Net Tax NCU Exchange Gross reported type invoice invoice date/time date/time amount amount tax rate amount number date amount Credit total 0 0 0 Invoice 6791006320 30/Sep/2006 02/Oct/2006 02/Oct/2006 2,635.00 516.46 516.46 1.00000 3,151.46 at 08:02 at 08:05 Invoice total 2,635.00 516.46 516.46 3,151.46 Balance 2,635.00 516.46 516.46 3,151.46 Count of credits/invoices for FR0000000011111111/012-456-789-01234 Count of all credit/invoices 1 Download report to my computer Help Back to top

0

About IBM Privacy | Contact